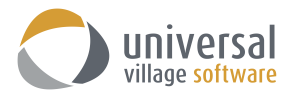

# MODULE DE LA BOÎTE DE RÉCEPTION

### **INTRODUCTION**

Pour avoir accès au module de **Boîte de réception** il faut cliquer simplement sur l'onglet Boîte de réception ou sur le gros bouton situé à gauche (si vous êtes dans «vue particulière»).

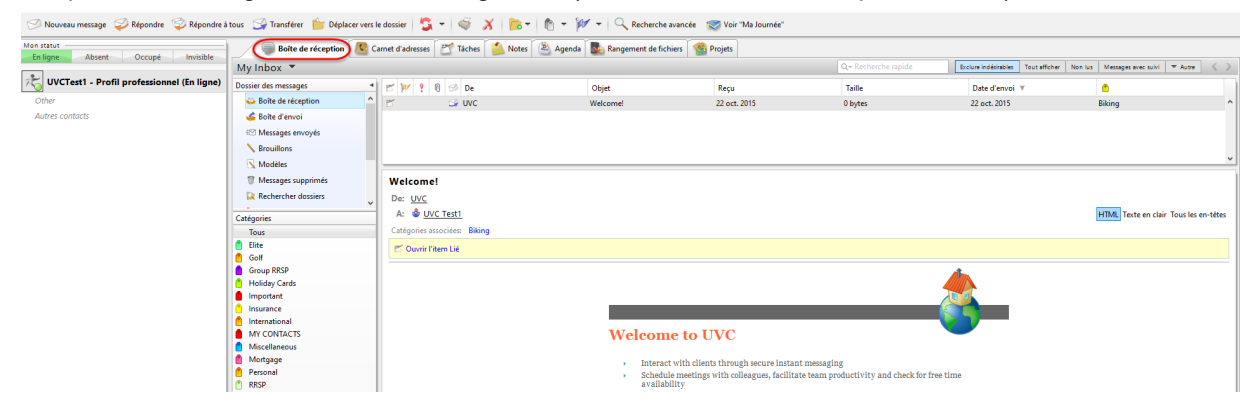

# CRÉER UN NOUVEAU MESSAGE

Pour créer un nouveau message suivez les étapes suivantes:

1. Cliquez sur l'onglet Nouveau message au coin gauche, en haut de l'écran.

| 🔿 UVC - Universal Village Collaboration Suite                                          |     |    |   |         |       |                   |                     |
|----------------------------------------------------------------------------------------|-----|----|---|---------|-------|-------------------|---------------------|
| Fichier Affichage Message Messager Aller à Outils Fenêtre ?                            |     |    |   |         |       |                   |                     |
| 🟸 Nouveau message 🥪 Répondre 🧇 Répondre à tous 🛛 Gransférer 🍵 Déplacer vers le dossier | 5 - | J. | X | 🔁 = 👘 = | W - Q | Recherche avancée | 🤝 Voir "Ma Journée" |

2. Appuyez sur le A puis ajouter l'adresse courriel du contact que l'on veut établir.

A noter que lorsqu'on commence à taper les premières lettres d'un contact e-mail, UVC trouvera toute adresse e-mail correspondant à votre carnet d'adresse et auxquels vous auriez également déjà un accès. Simplement choisissez la bonne adresse courriel afin de l'ajouter à votre liste. Ce processus peut être repris et ajouté à vos autres champs «Cc» et «Cci».

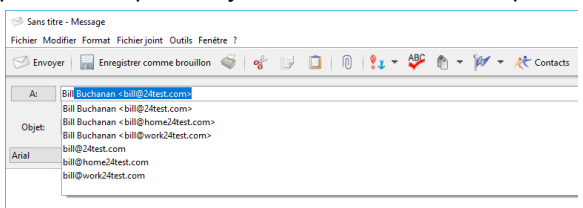

3. Comme alternative vous pouvez aussi cliquer soit le **A** ou le **Cc** ou encore le **Cci** afin d'ajouter vos contacts.

Une liste de tous vos contacts sera visualisée. Choisissez les contacts où vous aimeriez envoyer un courriel en mettant un crochet dans la boîte vis-à-vis leurs nom et cliquez sur le bouton **A** pour inclure les contacts dans le champ A.

Faites la même chose pour les contacts auxquels vous voulez faire une copie conforme suivant les options **Cc** et Cci. Utilisez les boutons **Cc>** et **Cci>**.

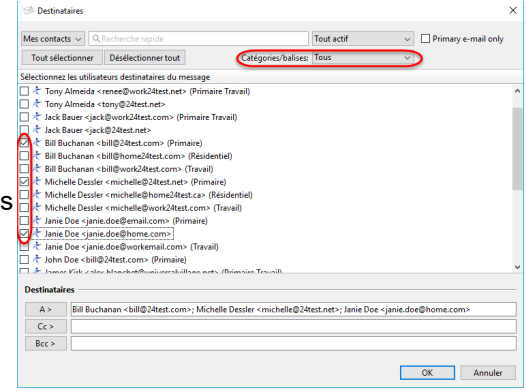

Si vous avez une longue liste de contacts et avez besoin de repérer l'un de ces contacts, vous pouvez le faire en utilisant l'option recherche en haut de cette fenêtre. Cette option de recherche cherchera pour toutes les données déjà entrées sous chaques contacts comme le nom, l'adresse ou le numéro de téléphone. La capacité de recherche par Catégorie/Balises et par groupe s'y trouve également.

4. Une fois que les contacts on été ajoutés dans les champs destinataires appropriés vous cliquez sur le bouton **OK**. On se retrouve alors dans la fenêtre **Nouveau Message** où il est alors possible d'écrire et d'envoyer votre courriel.

# **RÉPONDRE À UN MESSAGE PAR COURRIEL**

Pour Répondre à un message par courriel suivez les étapes suivantes:

1. Cliquez sur le bouton Répondre qui se trouve en haut, à gauche de l'écran.

| 🔾 UVC - Universal Village Collaboration Suite                                            |       |       |         |        |                   |                     |
|------------------------------------------------------------------------------------------|-------|-------|---------|--------|-------------------|---------------------|
| Fichier Affichage Message Messager Aller à Outils Fenêtre ?                              |       |       |         |        |                   |                     |
| 🔗 Nouveau message 🥪 Répondre 🦃 Répondre à tous 🛛 Gransférer 🍵 Déplacer vers le dossier 🦉 | 3 - 1 | I 🖓 🖇 | 🔁 🕆 👘 ד | pr - Q | Recherche avancée | 🤝 Voir "Ma Journée" |

2. Le champ **A** sera déjà complet avec l'adresse courriel de la personne qui à envoyé le courriel.

| 🗇 Envoy | er 🔚 Enregistrer comme brouillon | 4        | * 5 |     | <b>9↓</b> - 1 | 🍄 🛍 <del>-</del> | <b>p</b> - | tontacts 🤾 |
|---------|----------------------------------|----------|-----|-----|---------------|------------------|------------|------------|
| A:      | UVC                              |          |     |     |               |                  |            |            |
|         | Masquer les Cc et Cci            |          |     |     |               |                  |            |            |
| Cc:     |                                  |          |     |     |               |                  |            |            |
| Cci:    |                                  |          |     |     |               |                  |            |            |
| Objet:  | Re: Welcome!                     |          |     |     |               |                  |            |            |
| Arial   | ~ 12 ~                           | \delta В | ΙĽ  | = = | ==            | i≡ <b>i</b> ≡ •  | ≣ •≣       |            |
| 1       |                                  |          |     |     |               |                  |            | ^          |

3. Cliquez soit sur le **A** ou le **Cc** ou le **Cci** afin d'ajouter tout autre contact.

Une liste de tous vos contacts sera visualisée. Choisissez les contacts où vous aimeriez envoyer un courriel en mettant un crochet dans la boîte vis-à-vis leurs nom et cliquez sur le bouton **A** pour inclure les contacts dans le champ A.

Faites la même chose pour les contacts auxquels vous voulez faire une copie conforme suivant les options Cc et Cci. Utilisez les boutons **Cc**> et **Cci>**.

| Destinataires                                                                            |              | ×                   |
|------------------------------------------------------------------------------------------|--------------|---------------------|
| Mes contacts V Q Recherche rapide                                                        | Tout actif ~ | Primary e-mail only |
| Célesticana la utilizativa destinatore du accordo                                        |              |                     |
| Selectionnez les utilisateurs destinataires du message                                   |              |                     |
| Tony Almeida < renee@work24test.net> (Primaire Travail)                                  |              | <u>^</u>            |
| Iony Aimeida < tony@24test.net>     Isak Rause ciask@usek24test.sem>. (Drimaire Terusii) |              |                     |
| Lack Bauer Clack@Work24(est.com/ (Primaire Havaii)                                       |              |                     |
| ☐                                                                                        |              |                     |
| ☐                                                                                        |              |                     |
| → Bill Buchanan<br>Sill@work24test.com> (Travail)                                        |              |                     |
| Michelle Dessler < michelle@24test.net> (Primaire)                                       |              |                     |
| ☐<br>★ Michelle Dessler < michelle@home24test.ca> (Résidentiel)                          |              |                     |
| Michelle Dessler < michelle@work24test.com> (Travail)                                    |              |                     |
| 🗌 🛧 Janie Doe <janie.doe@email.com> (Primaire)</janie.doe@email.com>                     |              |                     |
| 🗌 🛧 Janie Doe <janie.doe@home.com></janie.doe@home.com>                                  |              |                     |
| 🔲 🛧 Janie Doe <janie.doe@workemail.com> (Travail)</janie.doe@workemail.com>              |              |                     |
| 🗌 🥂 John Doe < bill@24test.com> (Primaire)                                               |              |                     |
| 🗆 🖈 Ismar Kirk eslav blanchat@univarshillsan nats (Drimsira Travsi)                      |              |                     |
| Destinataires                                                                            |              |                     |
|                                                                                          |              |                     |
| A7                                                                                       |              |                     |
| Cc>                                                                                      |              |                     |
| Bcc >                                                                                    |              |                     |
|                                                                                          |              |                     |
|                                                                                          | (            | OK Annuler          |

Si vous avez une longue liste de contacts et avez besoin de repérer l'un de ces contacts, vous pouvez

le faire en utilisant l'option recherche en haut de cette fenêtre. Cette option de recherche cherchera pour toutes les données déjà entrées sous chaques contacts comme le nom, l'adresse ou le numéro de téléphone. La capacité de recherche par Catégorie/Balises et par groupe s'y trouve également.

 Une fois que les contacts on été ajoutés dans les champs destinataires appropriés vous cliquez sur le bouton **OK**. On se retrouve alors dans la fenêtre **Répondre** où il est alors possible d'écrire et d'envoyer votre courriel.

# **RÉPONDRE À TOUS PAR COURRIEL**

Pour Répondre à tous par courriel suivez les étapes suivantes:

1. Cliquez le bouton Répondre à tous situé en haut, au coin, à la gauche de l'écran.

| 🕐 UVC - Universal Village Collaboration Suite                                                                                             |
|----------------------------------------------------------------------------------------------------|
| Fichier Affichage Message Messager Allerà Outils Fenêtre ?                                                                                |
| 🔗 Nouveau message 🥪 Répondre à tous 🚭 Transférer 🍵 Déplacer vers le dossier 🔩 🔻 🍏 🛠 🎼 🔻 👘 👻 🕅 👻 🕅 🗸 Recherche avancée 🛛 Voir "Ma Journée" |

2. Le champ **A** aura l'adresse courriel de l'initiateur et le champ **Cc** aura l'addresses courriels de tous les contacts qui etait inclus dans le courriel originale.

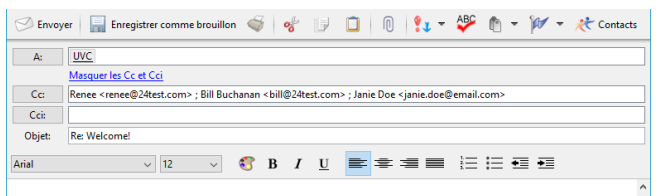

3. Cliquez soit sur le **A** ou le **Cc** ou le **Cci** afin d'ajouter tout autre contact.

Une liste de tous vos contacts sera visualisée. Choisissez les contacts où vous aimeriez envoyer un courriel en mettant un crochet dans la boîte vis-à-vis leurs nom et cliquez sur le bouton **A** pour inclure les contacts dans le champ A.

Faites la même chose pour les contacts auxquels vous voulez faire une copie conforme suivant les options Cc et Cci. Utilisez les boutons **Cc>** et **Cci>**.

Si vous avez une longue liste de contacts et avez besoin de repérer l'un de ces contacts, vous pouvez

| 🤝 Destinataires                                                             |                      |            |        | ^                 |
|-----------------------------------------------------------------------------|----------------------|------------|--------|-------------------|
| Mes contacts V Q Recherche rapide                                           |                      | Tout actif | ~ 🗆 Pi | imary e-mail only |
| Tout sélectionner Désélectionner tout                                       | Catégories/balises:  | lous       | ~      |                   |
| Sélectionnez les utilisateurs destinataires du message                      |                      |            |        |                   |
| 🗌 🛧 Tony Almeida <renee@work24test.net> (Primai</renee@work24test.net>      | re Travail)          |            |        | ^                 |
| 🗌 🛧 Tony Almeida <tony@24test.net></tony@24test.net>                        |                      |            |        |                   |
| 🗌 🛧 Jack Bauer <jack@work24test.com> (Primaire T</jack@work24test.com>      | iravail)             |            |        |                   |
| 🗌 🛧 Jack Bauer <jack@24test.net></jack@24test.net>                          |                      |            |        |                   |
| 🗌 🥂 Bill Buchanan <bill@24test.com> (Primaire)</bill@24test.com>            |                      |            |        |                   |
| 🗌 🛧 Bill Buchanan < bill@home24test.com> (Résider                           | ntiel)               |            |        |                   |
| 🗌 🛧 Bill Buchanan < bill@work24test.com> (Travail)                          |                      |            |        |                   |
| Michelle Dessler < michelle@24test.net> (Primai                             | ire)                 |            |        |                   |
| Michelle Dessler < michelle@home24test.ca> (R                               | lésidentiel)         |            |        |                   |
| ☐                                                                           | (Travail)            |            |        |                   |
| ☐ <i>T</i> Janie Doe <janie.doe@email.com> (Primaire)</janie.doe@email.com> |                      |            |        |                   |
| ☐ <i>T</i> Janie Doe <janie.doe@home.com></janie.doe@home.com>              | -                    |            |        |                   |
| Janie Doe <janie.doe@workemail.com> (Iravail</janie.doe@workemail.com>      | 0                    |            |        |                   |
| John Doe <bill@24test.com> (Primaire)</bill@24test.com>                     | (D) · · T · D        |            |        | ~                 |
|                                                                             | S 1000005076 1050500 |            |        |                   |
| Destinataires                                                               |                      |            |        |                   |
| A>                                                                          |                      |            |        |                   |
|                                                                             |                      |            |        |                   |
|                                                                             |                      |            |        |                   |
| Bcc >                                                                       |                      |            |        |                   |
|                                                                             |                      |            |        |                   |
|                                                                             |                      |            | ОК     | Annuler           |

le faire en utilisant l'option recherche en haut de cette fenêtre. Cette option de recherche cherchera pour toutes les données déjà entrées sous chaques contacts comme le nom, l'adresse ou le numéro de téléphone. La capacité de recherche par Catégorie/Balises et par groupe s'y trouve également.

 Une fois que les contacts on été ajoutés dans les champs destinataires appropriés vous cliquez sur le bouton OK. On se retrouve alors dans la fenêtre Répondre à Tous où il est alors possible d'écrire et d'envoyer votre courriel.

# TRANSFÉRER UN MESSAGE COURRIEL

Pour Transféré un message courriel suivez les étapes suivantes:

1. Cliquez sur le bouton **Transférer** situé en haut sur le coin gauche de l'écran.

| 🔾 UVC - Universal Village Collaboration Suite                                          |                                                                     |        |
|----------------------------------------------------------------------------------------|---------------------------------------------------------------------|--------|
| Fichier Affichage Message Messager Aller à Outils Fenêtre ?                            |                                                                     |        |
| 🔗 Nouveau message 🥪 Répondre 🧇 Répondre à tous 🛛 Garasférer 🍵 Déplacer vers le dossier | ar   🕄 🔻   🌍 🚿   🍺 👻 🍈 👻 🊧 🔻 🖓 🗸 Recherche avancée . 🤕 Voir "Ma Jou | irnée" |

2. Utilisez le champ **A** pour ajouter l'adresse courriel du contact.

A noter que lorsqu'on commence à taper les premières lettres d'un contact e-mail, UVC trouvera toute adresse e-mail correspondant à votre carnet d'adresse et auxquels vous auriez également déjà un accès. Simplement choisissez la bonne adresse courriel afin de l'ajouter à votre liste. Ce processus peut être repris et ajouté à vos autres champs **Cc** et **Cci**.

| In: Welcome! - Message                                              |              |  |  |  |  |  |  |  |
|---------------------------------------------------------------------|--------------|--|--|--|--|--|--|--|
| ichier Modifier Format Fichierjoint Outils Fenétre ?                |              |  |  |  |  |  |  |  |
| 😒 Envoyer   🔚 Enregistrer comme brouillon 🐗   🛷 🗊 📋   🔞 💱 🛪 🍄 🏠 👻 🊧 | 👻 🦟 Contacts |  |  |  |  |  |  |  |
| A:                                                                  |              |  |  |  |  |  |  |  |
| Masquer les Cc et Cci                                               |              |  |  |  |  |  |  |  |
| Cc:                                                                 |              |  |  |  |  |  |  |  |
| Cci:                                                                |              |  |  |  |  |  |  |  |
| Objet: Ir Welcome!                                                  |              |  |  |  |  |  |  |  |
| 🗂 Ouvrir l'item Lié                                                 |              |  |  |  |  |  |  |  |
| Arial 🗸 12 🗸 🍪 B I U 📑 🖛 🚍 🗮 🗄 🖽                                    | =            |  |  |  |  |  |  |  |
|                                                                     |              |  |  |  |  |  |  |  |
|                                                                     |              |  |  |  |  |  |  |  |
| DecLIVC                                                             |              |  |  |  |  |  |  |  |
| Envoyé: Thu Oct 22 15:11:12 EDT 2015                                |              |  |  |  |  |  |  |  |
| A: UVC Test1                                                        |              |  |  |  |  |  |  |  |
|                                                                     |              |  |  |  |  |  |  |  |
|                                                                     |              |  |  |  |  |  |  |  |
|                                                                     |              |  |  |  |  |  |  |  |

4. Cliquez soit sur le **A** ou le **Cc** ou le **Cci** afin d'ajouter tout autre contact.

Une liste de tous vos contacts sera visualisée. Choisissez les contacts où vous aimeriez envoyer un courriel en mettant un crochet dans la boîte vis-à-vis leurs nom et cliquez sur le bouton **A** pour inclure les contacts dans le champ A.

Faites la même chose pour les contacts auxquels vous voulez faire une copie conforme suivant les options Cc et Cci. Utilisez les boutons **Cc>** et **Cci>**.

| Mes contacts ~ Q.R                                                                                                    | echerche rapide              |                       | Tout actif | ~ | ] Primary e-mail only |
|----------------------------------------------------------------------------------------------------|------------------------------|-----------------------|------------|---|-----------------------|
| Tout sélectionner                                                                                                    | Désélectionner tout          | Catégories/balises:   | Tous       | ~ |                       |
| Sélectionnez les utilisate                                                                                                 | urs destinataires du message |                       |            |   |                       |
| 🗌 🥂 Tony Almeida <re< td=""><td>enee@work24test.net&gt; (Prima</td><td>sire Travail)</td><td></td><td></td><td></td></re<> | enee@work24test.net> (Prima  | sire Travail)         |            |   |                       |
| 🗋 🛧 Tony Almeida <te< td=""><td>ony@24test.net&gt;</td><td></td><td></td><td></td><td></td></te<>                          | ony@24test.net>              |                       |            |   |                       |
| 🗌 🥂 Jack Bauer <jackl< td=""><td>@work24test.com&gt; (Primaire</td><td>Travail)</td><td></td><td></td><td></td></jackl<>   | @work24test.com> (Primaire   | Travail)              |            |   |                       |
| J 🥂 Jack Bauer < jack(                                                                                                    | 24test.net>                  |                       |            |   |                       |
| _ 🥂 Bill Buchanan <b< td=""><td>ill@24test.com&gt; (Primaire)</td><td></td><td></td><td></td><td></td></b<>                | ill@24test.com> (Primaire)   |                       |            |   |                       |
| _ C Bill Buchanan <b< td=""><td>III@home24test.com&gt; (Résid</td><td>entiel)</td><td></td><td></td><td></td></b<>         | III@home24test.com> (Résid   | entiel)               |            |   |                       |
| _ / Bill Buchanan < D                                                                                                    | m@work24test.com> (Travaii)  | )<br>aire)            |            |   |                       |
| Michelle Dessler                                                                                                    | michelle@home24test.ca> (    | Résidentiel)          |            |   |                       |
| 👌 🐮 Michelle Dessler -                                                                                                    | michelle@work24test.com>     | (Travail)             |            |   |                       |
| ] 🛧 Janie Doe <janie.< td=""><td>doe@email.com&gt; (Primaire)</td><td></td><td></td><td></td><td></td></janie.<>           | doe@email.com> (Primaire)    |                       |            |   |                       |
| ] 🛧 Janie Doe <janie.< td=""><td>doe@home.com&gt;</td><td></td><td></td><td></td><td></td></janie.<>                       | doe@home.com>                |                       |            |   |                       |
| ] 🥂 Janie Doe <janie.< td=""><td>doe@workemail.com&gt; (Trava</td><td>iil)</td><td></td><td></td><td></td></janie.<>       | doe@workemail.com> (Trava    | iil)                  |            |   |                       |
| 🗌 🫧 John Doe <bill@2< td=""><td>4test.com&gt; (Primaire)</td><td></td><td></td><td></td><td></td></bill@2<>                | 4test.com> (Primaire)        |                       |            |   |                       |
| - Inmar Viele Zalaw                                                                                                    | hlanchat@uniuseahillans.no   | to (Deimoire Tencoll) |            |   |                       |
| Destinataires                                                                                                    |                              |                       |            |   |                       |
| A >                                                                                                    |                              |                       |            |   |                       |
| Cc >                                                                                                    |                              |                       |            |   |                       |
|                                                                                                    |                              |                       |            |   |                       |

Si vous avez une longue liste de contacts et avez besoin de repérer l'un de ces contacts, vous pouvez le faire en utilisant l'option recherche en haut de cette fenêtre. Cette option de recherche cherchera pour toutes les données déjà entrées sous chaques contacts comme le nom, l'adresse ou le numéro de téléphone. La capacité de recherche par Catégorie/Balises et par groupe s'y trouve également.

4. Une fois que les contacts on été ajoutés dans les champs destinataires appropriés vous cliquez sur le bouton **OK**. On se retrouve alors dans la fenêtre **Transférer** où il est alors possible d'écrire et d'envoyer votre courriel.

### **COMMENT DÉPLACER UN COURRIEL DANS UN DOSSIER**

Le bouton **Déplacer vers le dossier** permet de déplacer un courriel sélectionné dans un dossier de votre choix.

Pour déplacer un courriel dans un dossier suivez les étapes suivantes:

- 1. Sélectionnez le courriel que vous voulez déplacer.
- 2. Cliquez le bouton **Déplacer vers le dossier**.

| 🔿 UVC - Universal Village Collaboration Suite             |                                                                                                    |  |  |  |  |  |  |
|-----------------------------------------------------------|----------------------------------------------------------------------------------------------------|--|--|--|--|--|--|
| Fichier Affichage Message Message Allerà Outils Fenétre ? |                                                                                                    |  |  |  |  |  |  |
|                                                           | 🔗 Nouveau message 🥪 Répondre 🧐 Répondre à tous 😭 Transférer 🍅 Déplacer vers le dossier 🧏 🐂 🌍 💥 🎁 🐨 🦄 🕶 🕅 👻 🕅 👻 🕅 🖉 Kecherche avancée 🛒 Voir "Ma Journée" |  |  |  |  |  |  |

3. Choisissez le dossier où le courriel sera déplacé.

| Déplacer le message vers le dossie                                                                                                    | r )        | × |
|----------------------------------------------------------------------------------------------------|------------|---|
| Modifier liste des dossiers                                                                                                    |            |   |
| Sélectionnez le dossier destinataire                                                                                                    |            |   |
| Bolte d'eréception Bolte d'ervoi Bolte d'ervoi Bolte d'ervoi Brouillons Brouillons Modéles Modéles Modéles Courriels de client à partager Shared Emails Shared Emails Shared Emails |            |   |
|                                                                                                    | OK Annuler |   |
|                                                                                                    |            |   |

4. Cliquez le bouton **OK**.

### L'OPTION TOUT ENVOYER ET RECEVOIR

L'option **tout envoyer et tout recevoir** permet d'envoyer n'importe quel courriel en file d'attente et de recevoir n'importe quel courriel. Cette action n'est pas obligatoire, mais elle permet de rafraîchir manuellement les courriels déjà reçus et envoyés.

Pour rafraîchir les courriels recus et envoyés suivez les étapes suivantes:

1. Pour rafraîchir les courriels envoyés et reçus cliquez le bouton avec flèches arrondies de couleur rouge.

| 🔾 UVC - Universal Village Collaboration Suite                                                                                |                              |
|----------------------------------------------------------------------------------------------------|------------------------------|
| Fichier Affichage Message Messager Allerà Outils Fenêtre ?                                                                   |                              |
| 🔗 Nouveau message 🥪 Répondre 🔯 Répondre à tous 🖼 Transférer 🍵 Déplacer vers le dossier 🔽 🗸 🎯 🛪   🏷 🔹 🅅 🔻 🊧 🤕 Répondre à tous | /ancée 🛛 💓 Voir "Ma Journée" |
| Mon statut 🦳 🕒 Boite de réception 🦉 Carnet d'adresse Tout envoyer et recevoir ptes 🖄 Agenda 🕵 Rangement de fichi             | ers   🛞 Projets              |

2. Rafraîchissez les courriels reçus ou envoyés en cliquant seulement sur la flèche pointant vers le bas, tout près des flèches arrondies de couleur rouge et choisissez soit **Recevoir tous** ou **Envoyer tous**.

| O UVC - Universal Village Collaboration Suite<br>Fichier Affichage Message Message Allerà Outils Fenètre ?                                     |                                 |                                                                |                         |  |  |  |
|----------------------------------------------------------------------------------------------------|---------------------------------|----------------------------------------------------------------|-------------------------|--|--|--|
| 🔗 Nouveau message 🥪 Répondre 🤤 Répondre à tous 😅 Transférer 🍵 Déplacer vers le dossier 💁 🗸 🎼 🔹 🕅 👻 🎁 👻 🔍 Recherche avancée 😒 Voir "Ma Journée" |                                 |                                                                |                         |  |  |  |
| Mon statut<br>En ligne Absent Occupé Invisible                                                                                                 | Boite de réception Carnet d'adr | Tout envoyer et recevoir<br>Recevoir tous<br>Envoyer tous      | t de fichiers 🧐 Projets |  |  |  |
| VVCTest1 - Profil professionnel (En ligne)                                                                                                    | Dossier des messages 🔹 🚩 🚧      | Afficher la fenêtre des résultats des envois et des réceptions | Reçu                    |  |  |  |
| Other                                                                                                    | 🝛 Boîte de réception 🔷 🛃        |                                                                | 22 oct. 2015            |  |  |  |
| Autres contacts                                                                                                    | 💰 Boîte d'envoi                 | 1                                                              | -                       |  |  |  |

3. En cliquant sur l'option Afficher la fenêtre des résultats des envois des réceptions une fenêtre apparaît et montrera tous les messages envoyés et reçus.

| 🔿 Résumé des envo/recv |                                                                                                    | × |
|------------------------|----------------------------------------------------------------------------------------------------|---|
| Email account          | Status Messages                                                                                                    |   |
| Ź uvc613@gmail.com     | 27 févr. 2017 13:11:25: Dossiers en cours de synchronisation<br>O Dossier des messages<br>Synchronisation des dossiers terminée<br>27 févr. 2017 14:41:47: Messages en cours de synchronisation - INBOX<br>O messages reçus |   |
|                        | Close                                                                                                    | è |

### **IMPRESSION**

L'option **impression** permet d'imprimer le courriel sélectionné sur l'imprimante configurée sur votre poste de travaille.

Pour imprimer un courriel suivez les étapes suivantes:

- 1. Sélectionnez le courriel à imprimer provenant de n'importe quel dossier situé dans votre **Module de boîte de réception**.
- 2. Cliquez le bouton Imprimr situé au-dessus.

| - 6 | VUC - Universal Village Collaboration Suite                                                                                                    |           |          |              |         |  |  |  |
|-----|----------------------------------------------------------------------------------------------------|-----------|----------|--------------|---------|--|--|--|
|     | Fichier Affichage Message Messager Aller à Outils Fenêtre ?                                                                                        |           |          |              |         |  |  |  |
|     | 🔗 Nouveau message 🥪 Répondre 🧐 Répondre à tous 🍚 Transférer 🍵 Déplacer vers le dossier 🕱 🔻 🍯 🗶 👘 🔻 🔞 🛪 🎁 👻 🔍 Recherche avancée 👳 Voir "Ma Journée" |           |          |              |         |  |  |  |
| 1   | 🔪 🐻 Bolte de réception 🙆 Camet d'adresses 📷 Tache 👔 Notes 🎘 Agenda 🕵 Rangement de fich Imprimer ojets                                              |           |          |              |         |  |  |  |
|     | My Inbox 🔻                                                                                                    |           |          |              |         |  |  |  |
|     | Dossier des messages 4 🖉 💯 💡 📵 🅩 De Objet Reçu Taille                                                                                              |           |          |              |         |  |  |  |
|     | Boîte de réception                                                                                                    | ▲ 🗹 🍛 UVC | Welcome! | 22 oct. 2015 | 0 bytes |  |  |  |
|     | 💪 Boîte d'envoi                                                                                                    |           |          |              |         |  |  |  |

3. Sélectionnez les paramètres de l'impression disponibles sur l'écran.

| Message | Message<br>Page                                                                                                    |  |
|---------|----------------------------------------------------------------------------------------------------|--|
|         | Taille du papier:     Lettre       Orientation     Marges (pouces)       @ Portrait     Gauche     0.3       Paysage     Droite:     0.3 |  |
|         |                                                                                                    |  |

4. Cliquez le bouton **OK**.

### SUPRESSION D'UN COURRIEL

En tout temps un courriel peut être supprimé de n'importe quel dossier (sauf le dossier de boîte d'envoie) situé dans le Module de Boîte de Réception.

Pour supprimer un courriel suivez les étapes suivantes:

1. Ouvrez le dossier situé dans le **Module de boîte de réception** et choisissez le courriel que vous voulez effacer.

2. Cliquez sur le bouton X rouge situé en haut de l'écran pour effacer le courriel.

| UVC - Universal Village Collaboration Suite         |                                                      |                              |                                  |              |
|-----------------------------------------------------|------------------------------------------------------|------------------------------|----------------------------------|--------------|
| Fichier Affichage Message Messager Aller a Outils I | Fenêtre ?                                            |                              |                                  |              |
| 😒 Nouveau message 🥪 Répondre 💝 Répondre             | e à tous 🛛 🏹 Transférer 🍵 Déplacer vers le dossier 🕴 | S = 🚿 🗶 🍺 = 🕅 = 🤅            | 🕼 👻 🔍 Recherche avancée 🛛 😒 Voir | "Ma Journée" |
| Boîte de réception Carnet d'adres                   | sses 🛛 🞢 Tâches 🗍 🎒 Notes 🗍 🏝 Agenda 🕅 🌉 Rang        | gement de fichiers Supprimer |                                  |              |
| My Inbox 👻                                          |                                                      |                              |                                  |              |
| Dossier des messages 🔹 📂 🏏                          | ? 🕅 🥩 De                                             | Objet                        | Reçu                             | Taille       |
| 👄 Boîte de réception 🔷 🛃                            | S UVC                                                | Welcome!                     | 22 oct. 2015                     | 0 bytes      |
| 💰 Boîte d'envoi                                     |                                                      |                              |                                  |              |
| ≅ <sup>™</sup> Messages envoyés                     |                                                      |                              |                                  |              |
| Brouillons                                          |                                                      |                              |                                  |              |

Cette opération va transférer le courriel effacé dans le dossier **Messages supprimés**. Pour effacer les courriels dans le dossier **Messages supprimés** il faut cliquer a droite sur ce dossier et choisir l'option **Vider la corbeille**.

Prendre note: Une fois la corbeille vidée ou que vous auriez effacé un courriel à partir du dossier **Messages supprimés** cette action ne peut plus être annulée.

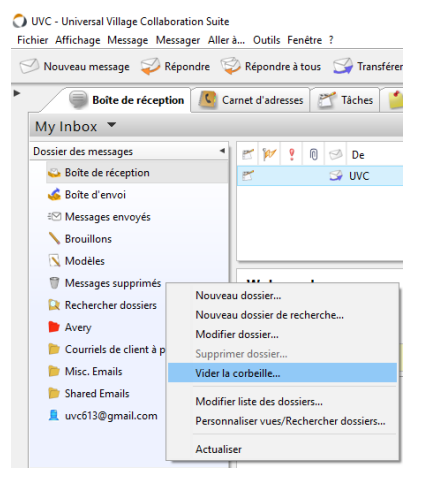

### **UTILISER ET CRÉER UNE ACTION RAPIDE**

Une Action rapide est une option qui vous permet de créer et d'assigner une action à un courriel une fois que ce courriel a été envoyé avec succès. Par exemple cett eoption peut indique un courriel comme lu ou le marquer comme un suivi pour que vous puissiez y répondre a un autre temp de la journéee un ou un autre jour. Vous pouvez également déplacer les courriels à un dossier en utilisant l'option Action rapide. Ces Action rapide sont importantes si elles sont constamment répétées dans un Module de Boîte de réception. La tâche peut maintenant être simplifiée en sélectionnant une Action rapide à partir du menu déroulant. Il y a 11 Actions rapides à votre disposition.

Pour créer une action rapide utilisez les étapes suivantes:

1. Cliquez le bouton Actions rapides situé en haut de l'écran.

| C UVC - Universal Village Collaboration Suite                                                                                                    |                              |                                        |                          |         |  |  |  |  |
|----------------------------------------------------------------------------------------------------|------------------------------|----------------------------------------|--------------------------|---------|--|--|--|--|
| Fichier Affichage Message Aller à Outils Fenêtre ?                                                                                                    |                              |                                        |                          |         |  |  |  |  |
| 🔗 Nouveau message 🥪 Répondre 🧇 Répondre à tous 🗳 Transférer 🍵 Déplacer vers le dossier 🔩 🗸 👘 🛪 🎼 🗸 👘 🗸 👘 🗸 👘 🗸 🔍 Recherche avancée 🛛 Voir "Ma Journée" |                              |                                        |                          |         |  |  |  |  |
| Boîte de réception                                                                                                    | Carnet d'adresses 🛛 🞢 Tâches | 🚺 Notes 🖄 Agenda 🔜 Rangement de fichie | rs 🔗 Pre Actions rapides |         |  |  |  |  |
| My Inbox 🔻                                                                                                    |                              |                                        |                          |         |  |  |  |  |
| Dossier des messages                                                                                                    | 📑 📂 😢 🕅 🕬 De                 | Objet                                  | Reçu                     | Taille  |  |  |  |  |
| i Boîte de réception                                                                                                    | 🛃 😒 UVC                      | Welcome!                               | 22 oct. 2015             | 0 bytes |  |  |  |  |
| 💰 Boîte d'envoi                                                                                                    |                              |                                        |                          |         |  |  |  |  |

Cliquez sur l'option Modifier actions rapides.

2. Cliquez le bouton Nouvelle action pour créer la nouvelle action rapide.

| Préférences et options |                 |           |                 |
|------------------------|-----------------|-----------|-----------------|
| Messagerie             | Actions rapides |           |                 |
|                        | Nom d'action    | Raccourci | Nouvelle action |
|                        |                 |           | Supprimer       |
|                        |                 |           | Modifier        |
|                        |                 |           | Û J             |

### 3. Entrez le nom de l'action.

| iom d action: Bouger vers dossier courries d | le clients | Raccourci   | 1.01.04         |
|----------------------------------------------|------------|-------------|-----------------|
|                                              |            | Exam        | iple: Ctrl+Q 1  |
| ffectuez les actions suivantes:              |            | 🔀 Supprimer | Nouvelle action |
| Déplacer le message vers le dossier          | Boîte de   | réception   |                 |
|                                              |            |             |                 |
|                                              |            |             |                 |
|                                              |            |             |                 |
|                                              |            |             |                 |
|                                              |            |             |                 |
|                                              |            |             |                 |
|                                              |            |             |                 |
|                                              |            |             |                 |
|                                              |            |             |                 |
|                                              |            |             |                 |

Vous pouvez même ajouter un Raccourci (non obligatoire) pour cette nouvelle action.

4. Dans la colonne **Effectuez les actions suivantes** sélectionnez une action disponible dans ce menu déroulant.

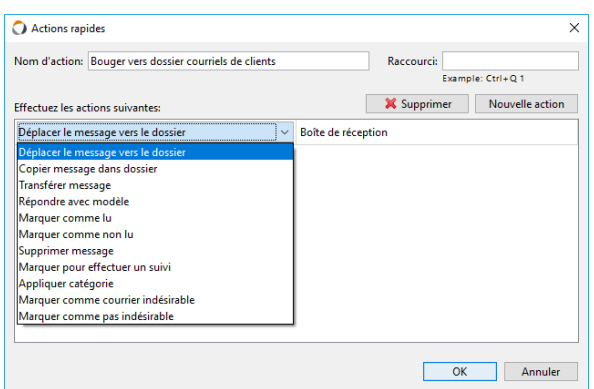

5. Sur le côté droit sélectionnez le dossier pour lequel cette Action rapide sera appliquée.

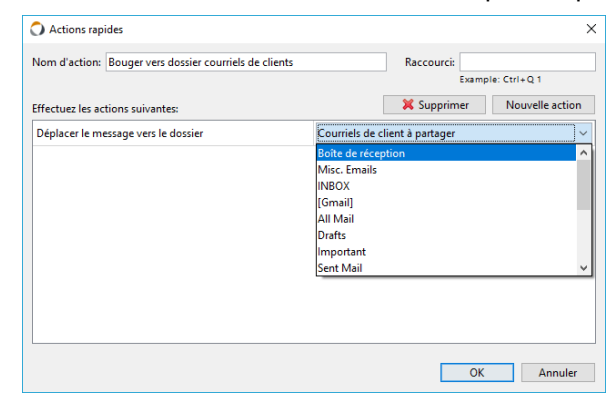

6. Ajouter une seule action ou plusieurs actions a une seule **Action rapide**. Cliquez simplement sur le bouton **Nouvelle action** pour ajouter une deuxième, troisième, etc. nouvelle action.

| Actions rapides                                        |                 |                  | ×               |
|--------------------------------------------------------|-----------------|------------------|-----------------|
| Nom d'action: Bouger vers dossier courriels de clients |                 | Raccourci:       | sla: Ctrl+O 1   |
| Effectuez les actions suivantes:                       | [               | X Supprimer      | Nouvelle action |
| Déplacer le message vers le dossier                    | Courriels de cl | lient à partager |                 |
|                                                        |                 |                  |                 |
|                                                        |                 |                  |                 |
|                                                        |                 |                  |                 |
|                                                        |                 |                  |                 |
|                                                        |                 |                  |                 |
|                                                        |                 |                  |                 |
|                                                        |                 |                  |                 |
|                                                        |                 | ОК               | Annuler         |

Prendre note: Cliquez sur le boutton Supprimer pour supprimer une nouvelle action que vous ne voulez plus. 7. Cliquez le bouton **OK** pour sauver votre **Action rapide**.

Vous aurez maintenant la capacité de choisir ces nouvelles **Action rapide** que vous avez créées en cliquant le bouton **Action rapide** et en sélectionnant celles que vous voulez.

| UVC - Universal Village Collaboration Suite                                                                                                    |                                   |                                      |                                         |         |  |  |
|----------------------------------------------------------------------------------------------------|-----------------------------------|--------------------------------------|-----------------------------------------|---------|--|--|
| Fichier Affichage Message Messager Aller                                                                                                    | à Outils Fenêtre ?                |                                      |                                         |         |  |  |
| 🔗 Nouveau message 🥪 Répondre 🦃 Répondre à tous 🚱 Transférer 🍵 Déplacer vers le dossier 💲 🔻 🎯 🗙 📴 🕅 👻 🊧 👻 🔍 Recherche avancée 🛛 Voir "Ma Journée" |                                   |                                      |                                         |         |  |  |
| Boîte de réception C                                                                                                    | arnet d'adresses 🛛 🞢 Tâches 🛛 🤷 A | lgenda 🗽 Rangement de fichiers 🦉 🛛 B | ouger vers dossier courriels de clients |         |  |  |
| My Inbox 💌                                                                                                    |                                   | N                                    | Addifier actions rapides                |         |  |  |
| Dossier des messages 🔹                                                                                                    | 🖅 🚧 🤋 🕅 Þ De                      | Objet                                | Reçu                                    | Taille  |  |  |
| Boîte de réception                                                                                                    | 📂 🌍 UVC                           | Welcome!                             | 22 oct. 2015                            | 0 bytes |  |  |
| 💰 Boîte d'envoi                                                                                                    |                                   |                                      |                                         |         |  |  |

L'option **Actions rapides après avoir envoyé** sera disponible quand vous créez un nouveau courriel ou que vous y répondez ou que vous faites suivre un courriel. L'**Action rapide** sera appliquée automatiquement.

| 🥬 Sans ti | tre - Message                                                           | -          |             | ×    |
|-----------|-------------------------------------------------------------------------|------------|-------------|------|
| Fichier M | odifier Format Fichierjoint Outils Fenêtre ?                            |            |             |      |
| 🖾 Envo    | yer 🔚 Enregistrer comme brouillon 🐳 🦿 🇊 📋 🕕 💱 🔹 🖓 👻 🥀 🖛 🥓 Contacts      |            |             |      |
| A:        |                                                                         |            |             |      |
|           | Masquer les Cc et Cci Actions rapides après avoir envoyé: Aucune action |            |             | ~    |
| Cc:       | Aucune action                                                           | er courri  | ols do cliv | unte |
| Cci:      | Bouger vers dossi                                                       | er courrie | eis de cili | ants |
| Objet:    |                                                                         |            |             |      |
| Arial     | v 12 v € B I U = = = = = = = = = =                                      |            |             |      |
|           |                                                                         |            |             | ^    |
|           |                                                                         |            |             |      |
|           |                                                                         |            |             |      |
|           |                                                                         |            |             | ~    |
|           |                                                                         |            |             | _    |

## **APPLIQUER DES CATÉGORIES À VOS COURRIELS**

UVC fournit la capacité d'appliquer des **Catégories** à tous vos courriels. C'est particulièrement utile si vous préférez catégoriser les courriels suivant une priorité spécifique par exemple. Il y a deux façons différentes d'appliquer des **Catégories** à un courriel.

Pour appliquer une **Catégorie** à votre courriel suivez les étapes suivantes:

- 1. Choisissez n'importe quel courriel dans n'importe quel dossier situé dans votre module **Boîte de réception**.
- 2. Cliquez sur la flèche pointant vers le bas à côté de l'icone Catégorie situés en haut au millieu.

| 🔿 UVC - Universal Village Collaboration Suite |                                      |                                    |         |                       |                                     |
|-----------------------------------------------|--------------------------------------|------------------------------------|---------|-----------------------|-------------------------------------|
| Fichier Affichage Message Messager Aller      | à Outils Fenêtre ?                   |                                    |         |                       |                                     |
| 🔗 Nouveau message 🥪 Répondre 🍹                | 🐉 Répondre à tous 🛛 😭 Transférer 🏻 🍅 | Déplacer vers le dossier 🛛 🖏 👻 🐊   | 5 🍺 -   | 👚 🖛 🕶 🤍 Rech          | erche avancée 🛛 😿 Voir "Ma Journée" |
| Boîte de réception CO CO                      | amet d'adresses 🛛 🞢 Tâches 🚺 🐴 Note: | s 🖉 Agenda 🌄 Rangement de fichiers | Projets | Assurance             |                                     |
|                                               |                                      |                                    |         | Carte de Fête         |                                     |
| My Inbox 🔻                                    |                                      |                                    |         | Hypothèque            |                                     |
| Dossier des messages 🔹                        | 📂 🚧 💡 🕅 🥩 De                         | Objet                              |         | lmportant             | Taille                              |
| i Boîte de réception                          | 🖻 🗳 UVC                              | Welcome!                           |         | Internationale        | 0 bytes                             |
| 💰 Boîte d'envoi                               |                                      |                                    |         | Mes contact personnel |                                     |
| ≅⊠ Messages envoyés                           |                                      |                                    |         | Personel              | 1                                   |
| Brouillons                                    |                                      |                                    |         |                       |                                     |

3. Choisissez les Catégories dans la liste fournie pour l'appliquer au courriel que vous avez sélectionné.

| 🔿 UVC - Universal Village Collaboration Suite                                                                                                    |          |          |              |         |                |                     |  |  |
|----------------------------------------------------------------------------------------------------|----------|----------|--------------|---------|----------------|---------------------|--|--|
| Fichier Affichage Message Messager Allerà Outils Fenêtre ?                                                                                                    |          |          |              |         |                |                     |  |  |
| 🗇 Nouveau message 🥪 Répondre 💝 Répondre à tous 🎲 Transférer 🍵 Déplacer vers le dossier   🧏 👻 🍏 关   🚳 🛪 🅅 👻 🕅 👻 🔍 Recherche avancée 🛛 Voir "Ma Journée"                                                                                                    |          |          |              |         |                |                     |  |  |
| 👻 🕘 Bolte de réception 🔣 Carnet d'àdresse. 💇 Tâches 📸 Notes 🏙 Agenda 🧱 Rangement de líchies 🧐 Projets                                                                                                    |          |          |              |         |                |                     |  |  |
| My Inbox 🔻                                                                                                    |          |          |              |         |                | Q~ Recherche rapide |  |  |
| Dossier des messages 🔹 📂 🚧                                                                                                    | የ 🗊 🥬 De | Objet    | Reçu         | Taille  | Date d'envoi 🔻 | •                   |  |  |
| Soîte de réception                                                                                                    | S UVC    | Welcome! | 22 oct. 2015 | 0 bytes | 22 oct. 2015   | Important           |  |  |
| 💰 Boîte d'envoi                                                                                                    |          |          |              |         |                |                     |  |  |
| Image: Image: Image |          |          |              |         |                |                     |  |  |

Vous pouvez appliquer autant de Catégories que vous voulez à un seul courriel.

1. La seconde méthode d'application de **Catégories** à un courriel est de sélectionner un courriel de n'importe quel dossier situé dans le module **Boîte de réception**.

2. Cliquez sur la colonne vide sous l'en-tête Catégories de votre courriel sélectionné.

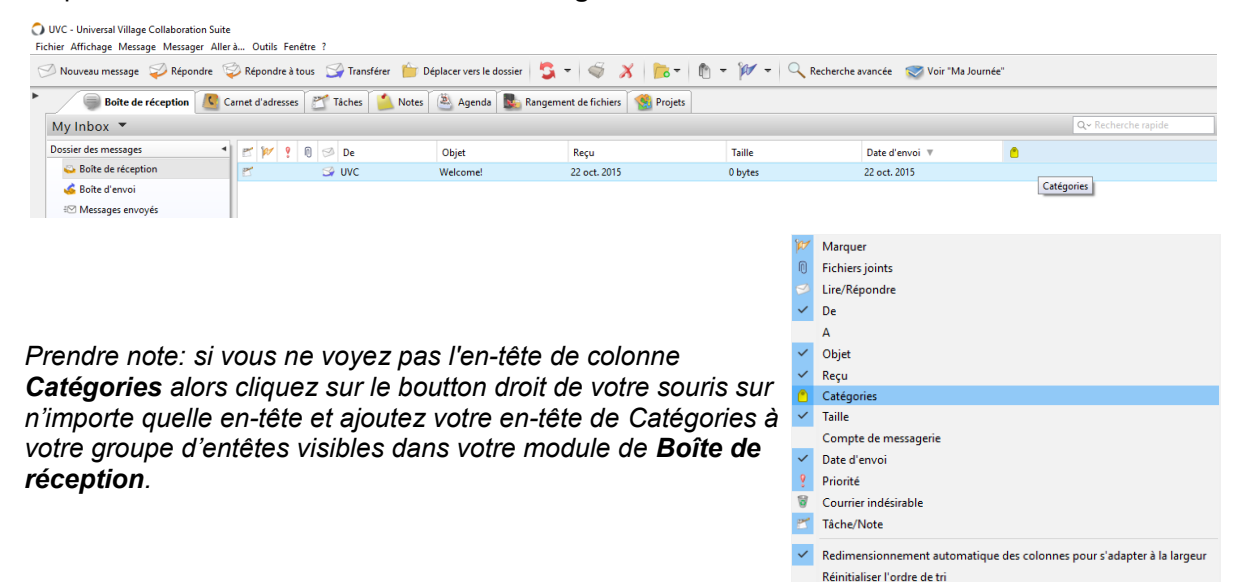

3. Sélectionnez n'importe quelle Catégorie qui nécessite d'être appliquée au courriel qui a été sélectionné.

| Fichier Affichage Message Message                                                                                                    | n Suite<br>· Allerà Outils Fenê                        | tre ?               |                          |                                 |                                                  |                                   |                                                                                                    |                      |
|----------------------------------------------------------------------------------------------------|--------------------------------------------------------|---------------------|--------------------------|---------------------------------|--------------------------------------------------|-----------------------------------|----------------------------------------------------------------------------------------------------|----------------------|
| 🔗 Nouveau message <i>i</i> Répond                                                                                                    | lre 🦃 Répondre à to                                    | us 🖙 Transférer 🍵   | Déplacer vers le dossier | S - 🗟 🗡 🍺-                      | n - 🚧 - 🔍 Rech                                   | erche avancée 🛛 💎 Voir "Ma Journe | ie"                                                                                                    |                      |
| Boîte de réception                                                                                                    | Carnet d'adresses                                      | 🗂 Tâches 🚺 💧 Notes  | 🛯 🏝 Agenda 🛛 🌉 Rai       | ngement de fichiers 🏾 🍓 Projets |                                                  |                                   |                                                                                                    |                      |
| My Inbox 🔻                                                                                                    |                                                        |                     |                          |                                 |                                                  |                                   | Q~ Recherche rapide                                                                                                    | Exclure indésirables |
| Dossier des messages                                                                                                    | 1 🖻 🚧 💡                                                | 🕅 🥩 De              | Objet                    | Reçu                            | Taille                                           | Date d'envoi                      | •                                                                                                    |                      |
| Boîte de réception                                                                                                    | 5                                                      | S UVC               | Welcome!                 | 22 oct. 2015                    | 0 bytes                                          | 22 oct. 2015                      |                                                                                                    |                      |
| boite derivol     boite derivol     Modelee     Modelee     Modelee     Messages supprimés     Rechercher dossiers      Civic - Universal Village Collabora Fichier Affichage Message Messa | Welcome<br>De: UVC<br>tion Suite<br>ger Aller à Outils | !<br>Fenêtre ?      | fra Díalanna la d        |                                 | <b>•</b> - <b>•</b> - <b>• • • • • • • • • •</b> |                                   | Asstrance     Activation     Carte de Féte     Hypothépue     Hypothépue     Hypothépue     Mes contact personnel     Mes contact personnel     Personel |                      |
| Nouveau message V Repo                                                                                                    | ondre 🥪 Repondre                                       | a tous 🦙 Transferer | Deplacer vers le do      | ossier 💟 👻 🚿                    |                                                  | Kecherche avancee 💟               | Voir "Ma Journee"                                                                                                    |                      |
| Boîte de réception                                                                                                    | Carnet d'adres                                         | ses 🛛 🖄 Tâches 🚺    | Notes 🏾 🏝 Agenda         | 🎭 Rangement de fichiers 👖       | 😫 Projets                                        |                                   |                                                                                                    |                      |
| My Inbox 🔻                                                                                                    |                                                        |                     |                          |                                 |                                                  |                                   | Q~ Recherche                                                                                                    | rapide               |
| Dossier des messages                                                                                                    | 1 🛃 🚧                                                  | ? 🕅 🥩 De            | Objet                    | Reçu                            | Taille                                           | Date d'envoi                      | •                                                                                                    |                      |
| 😜 Boîte de réception                                                                                                    | 2                                                      | S UVC               | Welcome!                 | 22 oct. 2015                    | 0 bytes                                          | 22 oct. 2015                      | 📋 📋 nternationale, Hypothè                                                                                                    | que, Personel        |
| Soîte d'envoi Messages envoyés                                                                                                    |                                                        |                     |                          |                                 |                                                  |                                   |                                                                                                    |                      |
| Brouillons                                                                                                    |                                                        |                     |                          |                                 |                                                  |                                   |                                                                                                    |                      |

### FAIRE UN SUIVI

Cette option s'agit de retenir un courriel pour en faire un suivi et pour établir un rappel dans un le module de **Boîte de réception**.

Pour retenir un courriel afin de faire un suivi suivez les étapes suivantes:

- 1. Trouvez et sélectionnez le courriel pour lequel un suivi sera ajouté.
- 2. Cliquez le drapeau bleu Suivre situé au haut dans le module de Boîte de réception.

| UVC - Universal village Collaboration Suite               |                                                                                                    |          |              |         |              |  |  |  |
|-----------------------------------------------------------|----------------------------------------------------------------------------------------------------|----------|--------------|---------|--------------|--|--|--|
| ichier Affichage Message Messager Allerà Outils Fenêtre ? |                                                                                                    |          |              |         |              |  |  |  |
| 🗇 Nouveau message 🥪 Répondre 🥰                            | 🔗 Nouveau message 🥪 Répondre 🧇 Répondre à tous 🗳 Transférer 🍵 Déplacer vers le dossier 💈 🔻 🚳 🗙 🔀 👻 👘 👻 👘 👻 🔍 Recherche avancée 👳 Voir "Ma Journée" |          |              |         |              |  |  |  |
| Boîte de réception 🧕 Ca                                   | 🗐 Boite de réception 🥂 Carnet d'adresses 🞢 Tâches 🏠 Notes 🆄 Agenda 处 Rangement de fichiers 🐒 Projets Suivre                                        |          |              |         |              |  |  |  |
| My Inbox 🔻                                                |                                                                                                    |          |              |         |              |  |  |  |
| Dossier des messages 🔹                                    | 🖭 🊧 🤋 🔟 🧭 De                                                                                                    | Objet    | Reçu         | Taille  | Date d'envoi |  |  |  |
| Boîte de réception                                        | 📂 🗳 UVC                                                                                                    | Welcome! | 22 oct. 2015 | 0 bytes | 22 oct. 2015 |  |  |  |
| 💰 Boîte d'envoi                                           |                                                                                                    |          |              |         |              |  |  |  |
| € <sup>©</sup> Messages envoyés                           |                                                                                                    |          |              |         |              |  |  |  |
| Brouillons                                                |                                                                                                    |          |              |         |              |  |  |  |

3. Entrez la Date de rappel pour le suivi.

O UVC - Universal Village Collaboration Suite

- 4. Sélectionnez le genre de suivi qui sera fait à partir de la liste déroulante que l'on retrouve sous l'option **Message de rappel**.
- Entrez le statut dans le Définir le status de rappel pour à partir d'une liste d'options. Dans la plupart des cas le statut de rappel aura le statut marqué et vous pourrez changer de statut quand votre suivi sera complété.
- 6. Établissez un rappel en cliquant le bouton Définir rappel.
  A) Cliquez le bouton Heure Alerte.
  B) Entrez le moment où vous aimeriez être alerté.
  C) Sélectionnez l'endroit où vous aimeriez qu'on vous alerte en mettant un crochet vis-à-vis l'option appropriée.
  D) Si vous avez choisi un courriel ou un téléphone mobile, entrez votre adresse et votre numéro de téléphone.
  E) Cliquez le bouton OK.

| Date de rappel:             |                                                       | ( <u>*</u>                                            | Afficher heure   |
|-----------------------------|-------------------------------------------------------|-------------------------------------------------------|------------------|
| Message de rappel:          |                                                       | ~                                                     |                  |
| Définir le statut de rappel | pour: Aucun Suivi                                     | ~                                                     |                  |
|                             | Définir rappel                                        | I                                                     |                  |
|                             |                                                       | ОК                                                    | Annuler          |
| Rappel d'alerte             |                                                       |                                                       | :                |
| Jennir un rappei a ai       |                                                       |                                                       |                  |
| Envoyer alerte en utiliza   | at:                                                   |                                                       |                  |
| Téléphone nortable:         |                                                       |                                                       |                  |
|                             | L'adresse du téléphone p<br>d'avis ou de SMS de votre | ortable est l'adresse e-mail s<br>téléphone portable. | ervant à l'envoi |
|                             | tert@tert.ca                                          |                                                       |                  |
| Adresse courriel:           | restertestica                                         |                                                       |                  |

Rappel pour Welcome!

. . . . . .

...

 La possibilité de créer un suivi demain, dans deux jours ou la semaine prochaine est aussi accessible. Ces options sont disponibles quand vous cliquez la flèche pointée vers le bas tout près du drapeau bleu Suivre.

| UVC - Universal Village Collaboration Suite |                                        |                             |                           |                            |                       |
|---------------------------------------------|----------------------------------------|-----------------------------|---------------------------|----------------------------|-----------------------|
| Fichier Affichage Message Messager Aller    | à Outils Fenêtre ?                     |                             |                           |                            |                       |
| 🗇 Nouveau message 🥪 Répondre 🥰              | 🔌 Répondre à tous 🛛 😭 Transférer 🏻 🍅 D | éplacer vers le dossier 🛛 💲 | - 🗳 🔏 🍺 -                 | 🕅 👻 🔍 Recherche avancé     | e 🤝 Voir "Ma Journée" |
| Boîte de réception Ca                       | arnet d'adresses 🛛 🥂 Tâches 🚺 Notes    | Agenda Rangem               | ent de fichiers 🧐 Proiets | Suivi demain               |                       |
|                                             | -                                      | <u> </u>                    |                           | Suivi dans deux jours      |                       |
| My Inbox 🔻                                  |                                        |                             |                           | Suivi la semaine prochaine |                       |
| Dossier des messages 🔹                      | 📂 🚧 🤋 🕕 ジ De                           | Objet                       | Reçu                      | Date de suivi personnalisé | Date d'envoi          |
| Boîte de réception                          | 📂 😏 UVC                                | Welcome!                    | 22 oct. 2015              | 0 bytes                    | 22 oct. 2015          |
| 💰 Boîte d'envoi                             |                                        |                             |                           |                            |                       |
| ≅ <sup>™</sup> Messages envoyés             |                                        |                             |                           |                            |                       |
| Brouillons                                  |                                        |                             |                           |                            |                       |

Prendre note: A la date d'échéance du suivi le courriel va se voir nettement à la tête de vos courriels dans votre module de **Boîte de réception**. Ces courriels vont également se voir sur le panneau **Voir Ma Journée**.

### **OPTIONS DE RECHERCHE RAPIDE ET AVANCÉ**

Le module de **Boîte de Réception** vous permet de réaliser une **recherche rapide** dans tous vos dossiers ou seulement sur un seul dossier choisi dans votre module de **Boîte de réception**. La capacité de faire une **recherche avancée** pour une recherche plus précise sur vos courriels est également possible.

Pour faire une recherche rapide veuillez suivre les étapes suivantes:

1. Cliquez sur la flèche pointant vers le bas tout proche de **recherche rapid**e.

| 💟 UVC - Universal Village Collaboration Suite              |                                                                                                    |       |          |          |              |         |              |                     |
|------------------------------------------------------------|----------------------------------------------------------------------------------------------------|-------|----------|----------|--------------|---------|--------------|---------------------|
| Fichier Affichage Message Messager Allerà Outils Fenétre ? |                                                                                                    |       |          |          |              |         |              |                     |
| 6                                                          | 🖄 Nouveau message 🚀 Répondre 💝 Répondre à tous 🗳 Transférer 🍵 Déplacer vers le dossier 💈 🔻 🍯 X 🔯 🔻 🕅 🔻 🊧 🗸 🧟 🕉 🕅 |       |          |          |              |         |              |                     |
| •                                                          | 🗑 Bolte de réception 🔇 Carnet d'adresses 🖄 Taches 🚵 Notes 🚵 Agenda 🧱 Rangement de l'ichies 🔮 Projets             |       |          |          |              |         |              |                     |
|                                                            | My Inbox 🔻                                                                                                    |       |          |          |              |         |              | Q~ Recherche rapide |
|                                                            | Dossier des messages 🔹                                                                                           | E 1 ? | ? 🗓 🥩 De | Objet    | Reçu         | Taille  | Date d'envoi | <u> </u>            |
|                                                            | Boîte de réception                                                                                               | E.    | S UVC    | Welcome! | 22 oct. 2015 | 0 bytes | 22 oct. 2015 |                     |
|                                                            | 💰 Boîte d'envoi                                                                                                  |       |          |          |              |         |              |                     |

2. Vous avez la capacité de faire une **recherche rapide** pour un dossier sélectionné ou pour tous les dossiers.

| Fichier Affichage Message Messager Alle | üchier Affichage Message Messager Allera Outils Fenetre ?                                                                                         |       |          |                                 |         |              |   |                                |                     |    |
|-----------------------------------------|----------------------------------------------------------------------------------------------------|-------|----------|---------------------------------|---------|--------------|---|--------------------------------|---------------------|----|
| 🗇 Nouveau message 🥪 Répondre 🔇          | 🗇 Noureau message 🥪 Répondre 🤤 Répondre ktous 🎲 Tandfere  🖆 Déplecer ves la dossier   🧏 🔻   🏐 🗡 📗 👘 👻 🅅 👻 📈 Recherche avancée o Voir "Ma Journée" |       |          |                                 |         |              |   |                                |                     |    |
| Boîte de réception 🧕 🕻                  | 🗑 Boite de réception 🔇 Carnet d'adresses 🖄 Tâches 🖄 Notes 🖄 Agenda 📓 Angement de fichier 🔇 Projets                                                |       |          |                                 |         |              |   |                                |                     |    |
| My Inbox 👻                              |                                                                                                    |       |          |                                 |         |              |   |                                | Exclure indésirable | 85 |
| Dossier des messages 🔹                  | ossier des messages 🔹 📂 👷 💡 🛞 🍛 De 🛛 Objet Recu Taille Date d'envoi                                                                               |       | •        | Rechercher le dossier sélection | nné     |              |   |                                |                     |    |
| i Boîte de réception                    | 2                                                                                                    | 🖙 UVC | Welcome! | 22 oct. 2015                    | 0 bytes | 22 oct. 2015 |   | Rechercher tous les dossiers : | électionnés         |    |
| 💰 Boîte d'envoi                         |                                                                                                    |       |          |                                 |         |              | ٠ | Search All Fields              |                     |    |
| €© Messages envoyés                     |                                                                                                    |       |          |                                 |         |              |   | Search From/To Only            |                     |    |
| Desuillana                              |                                                                                                    |       |          |                                 |         |              | _ |                                |                     |    |

### 3. Tapez le mot-clé dans le champ recherche rapide.

Automatiquement votre recherche commencera à chercher tous les courriels (les sujet, les message courriels, les champs A, Cc, etc.) pour le mot-clé. Une fois la recherche complétée UVC va vous montrer les résultats.

Prendre note: La recherche rapide va montrer seulement les courriels qui ont le mot-clé à l'intérieur du courriel. Si le mot est suivi par un autre mot sans un espace, ce courriel ne fera pas partie des résultats recherchés.

Pour réaliser une recherche avancé veuillez suivre les étapes suivantes:

1. Cliquez le bouton Recherche avancé en haut de votre module de Boîte de réception.

| 🔿 UVC - Universal Village Collaboration Suite                                                                                        |                                                             |       |          |              |         |              |  |  |
|----------------------------------------------------------------------------------------------------|-------------------------------------------------------------|-------|----------|--------------|---------|--------------|--|--|
| Fichier Affichage Message Messager Aller                                                                                             | Fichier Affichage Message Messager Aller à Outils Fenêtre ? |       |          |              |         |              |  |  |
| 🛇 Nouveau message 🥪 Répondre 🧐 Répondre à tous 🗳 Transférer 🍵 Déplacer vers le dossier 💲 🔻 🚳 🕺 🎼 🔻 🕅 👻 🊧 🗸 🧟 😪 🥸 😴 Voir "Ma Journée" |                                                             |       |          |              |         |              |  |  |
| 🔴 Boîte de réception 🤱 Carnet d'adresses 🞢 Tâches 👔 Agenda 📓 Agenda 📓 Rangement de fichiers 🔞 Projets 🛛 🧟 Recherche avancée          |                                                             |       |          |              |         |              |  |  |
| My Inbox 🔻                                                                                                    |                                                             |       |          |              |         |              |  |  |
| Dossier des messages 🔹                                                                                                    | 1 📂 🚧 📍 🛈                                                   | 🥩 De  | Objet    | Reçu         | Taille  | Date d'envoi |  |  |
| i Boîte de réception                                                                                                    | 5                                                           | S UVC | Welcome! | 22 oct. 2015 | 0 bytes | 22 oct. 2015 |  |  |
| 💰 Boîte d'envoi                                                                                                    |                                                             |       |          |              |         |              |  |  |
| Image: Messages envoyés                                                                                                    |                                                             |       |          |              |         |              |  |  |

2. Cette option va montrer les filtres de recherche avancée disponibles qui sont dans votre module de Boîte de réception. Choisissez d'abord si vous voulez rechercher les filtres correspondant à toutes les options suivantes ou correspondant à l'une des options suivantes.

| 🔿 UVC - Universal Village Collaboration Suite                                                  |                                                     |
|------------------------------------------------------------------------------------------------|-----------------------------------------------------|
| Fichier Affichage Message Messager Aller à Outils Fenêtre ?                                    |                                                     |
| 🗇 Nouveau message 🥪 Répondre 🧇 Répondre à tous 🥥 Transférer 🍵 Déplacer vers le dossier 🛛 💲 👻 🚿 | 扄 🕶 🕅 👻 🚧 👻 🔍 Recherche avancée 🛛 Voir "Ma Journée" |
| 🕨 🥏 Boîte de réception 🙎 Carnet d'adresses 🖉 Tâches 🤔 Notes 🛎 Agenda 💽 Rangement de fichiers 🧐 | Projets                                             |
| My Inbox 🔻                                                                                     |                                                     |
| Dossier des messages   Match all of the following  Match any of the following                  |                                                     |
| Solite de réception                                                                            |                                                     |
| 💰 Boîte d'envoi                                                                                | content                                             |
| ≅⊠ Messages envoyés                                                                            |                                                     |

L'option **Filtres correspondant à toutes les options** va utiliser tous vos filtres pour rechercher vos courriels. Seulement les courriels correspondant exactement à vos filtres de recherche vont faire partie des résultats de votre recherche. Si aucun courriel ne correspond à vos filtres de recherche aucun résultat ne sera disponible.

L'option **Filtres correspondant à l'une des options suivantes** va utiliser tous vos filtres pour rechercher vos courriels. Seulement les courriels correspondant à l'une des options vont faire partie des résultats de la recherche. Si aucun courriel ne correspond pas à acune des options suivantes aucun résultat ne sera disponible.

3. Cliquez sur la première colonne pour afficher vos premières options de filtre. Vous avez plusieurs options qui seront disponibles.

| i UVC - Universal Village Collaboration Suite<br>.chier Affichage Message Messager Allerà Outils Fenêtre ? |                                                                                                    |  |  |  |  |  |  |  |  |
|----------------------------------------------------------------------------------------------------|----------------------------------------------------------------------------------------------------|--|--|--|--|--|--|--|--|
| 🕗 Nouveau message 🛛  Répondre                                                                              | e 🦃 Répondre à tous 🖼 Transférer 🍵 Déplacer vers le dossier   🧏 🔻   🌍 X   🇞 🖛 🕅 👻 🕅 👻 📿 Recherche avancée 😒 Voir "Ma Journée" |  |  |  |  |  |  |  |  |
| Boîte de réception                                                                                         | 💭 Boîte de réception 🧕 Carnet d'adresses 🎢 Tâches 🔛 Notes 🚇 Agenda 💽 Rangement de fichiers 🧐 Projets                          |  |  |  |  |  |  |  |  |
| My Inbox 🔻                                                                                                 |                                                                                                    |  |  |  |  |  |  |  |  |
| Dossier des messages                                                                                       | O Match all of the following      Match any of the following                                                                  |  |  |  |  |  |  |  |  |
| Boîte de réception                                                                                         | Fuller                                                                                                    |  |  |  |  |  |  |  |  |
| 💰 Boîte d'envoi                                                                                            | puget                                                                                                    |  |  |  |  |  |  |  |  |
| ≅⊠ Messages envoyés                                                                                        | From                                                                                                    |  |  |  |  |  |  |  |  |
| Brouillons                                                                                                 | Body                                                                                                    |  |  |  |  |  |  |  |  |
| 📉 Modèles                                                                                                  | Mail Account                                                                                                    |  |  |  |  |  |  |  |  |
| Messages supprimés                                                                                         | Priority                                                                                                    |  |  |  |  |  |  |  |  |
| Rechercher dossiers                                                                                        | To Taille Date d'envoi                                                                                                    |  |  |  |  |  |  |  |  |
| Avery                                                                                                    | Cc 0 bytes 22 oct. 2015                                                                                                    |  |  |  |  |  |  |  |  |
| Courriels de client à partager                                                                             | Junk                                                                                                    |  |  |  |  |  |  |  |  |
| Misc. Emails                                                                                               | Read                                                                                                    |  |  |  |  |  |  |  |  |
| Shared Emails                                                                                              | Flagged Attachment                                                                                                    |  |  |  |  |  |  |  |  |
| - Shared Enfans                                                                                            | DECUMPENT                                                                                                    |  |  |  |  |  |  |  |  |
|                                                                                                    | A: 🕹 UVC Test1                                                                                                    |  |  |  |  |  |  |  |  |

4. Cliquez sur la deuxième colonne pour voir les options disponibles pour le filtre.

| 0   | ) UVC - Universal Village Collaboration Suite                                                                                                    |                          |                          |                            |              |                 |         |         |       |   |
|-----|----------------------------------------------------------------------------------------------------|--------------------------|--------------------------|----------------------------|--------------|-----------------|---------|---------|-------|---|
| Fic | chier Affichage Message Messager Allerà Outils Fenètre ?                                                                                         |                          |                          |                            |              |                 |         |         |       |   |
| 6   | nouveau message 🥪 Répondre 💱 Répondre à tous 🧊 Transférer 🍵 Déplacer vers le dossier 💈 🔻 🍯 🕺 🎼 🕈 👘 🕈 🌾 🔨 🔍 Recherche avancée 🜌 Voir "Ma Journée" |                          |                          |                            |              |                 |         |         |       |   |
| •   | 🗐 Boite de réception 🧕 Carnet d'adresses 🕂 Tâches 🎒 Notes 🏝 Agenda 🗟 Rangement de fichiers 🥞 Projets                                             |                          |                          |                            |              |                 |         |         |       |   |
|     | My Inbox 🔻                                                                                                    |                          |                          |                            |              |                 |         |         |       |   |
|     | Dossier des messages                                                                                                    | <ul> <li>Matc</li> </ul> | h all of the following ( | Match any of the following |              |                 |         |         |       |   |
|     | 🝛 Boîte de réception                                                                                                    | Cubinst                  |                          |                            |              |                 |         |         |       |   |
|     | 💰 Boîte d'envoi                                                                                                    | Subject                  |                          |                            |              | contient        | content |         |       |   |
|     | 🕾 Messages envoyés                                                                                                    |                          |                          |                            |              | ne contient pas |         |         |       |   |
|     | N Brouillons                                                                                                    |                          |                          |                            |              | est             |         |         |       |   |
|     | 📉 Modèles                                                                                                    |                          |                          |                            |              | n'est pas       |         |         |       |   |
|     | 酇 Messages supprimés                                                                                                    |                          |                          |                            |              | fini par        |         |         |       |   |
|     | 😫 Rechercher dossiers                                                                                                    | 📂 🊧 📍                    | 🕅 🥬 De                   | Objet                      | Reçu         |                 | Taille  | Date d  | envoi | • |
|     | Avery                                                                                                    | 2                        | S UVC                    | Welcome!                   | 22 oct. 2015 |                 | 0 bytes | 22 oct. | 2015  |   |
|     | 🍺 Courriels de client à partager                                                                                                    |                          |                          |                            |              |                 |         |         |       |   |
|     | 📁 Misc. Emails                                                                                                    |                          |                          |                            |              |                 |         |         |       |   |
|     | Shared Emails                                                                                                    | Welcom                   | e!                       |                            |              |                 |         |         |       |   |
|     |                                                                                                    | De: UVC                  |                          |                            |              |                 |         |         |       |   |

5. Dépendant de la sélection de la deuxième colonne, la troisième colonne pourraient être éditables pour taper afin de spécifier un mot-clé ou encore il pourrait y avoir différentes options disponible sous le menu déroulant ou encore il pourrait ne pas être éditable du tout.

### Troisième option éditable.

| ○ Match all of the following |          |     |               |  |  |  |  |
|------------------------------|----------|-----|---------------|--|--|--|--|
| Subject                      | contient | UVC | +             |  |  |  |  |
|                              |          |     | -             |  |  |  |  |
|                              |          |     | O Pasharahar  |  |  |  |  |
|                              |          |     | < Rechercher  |  |  |  |  |
|                              |          |     | 🔡 Sauvegarder |  |  |  |  |

#### Options disponibles dans menu déroulan.

| ○ Match all of the following | following |          |               |
|------------------------------|-----------|----------|---------------|
| Priority                     | est       | <b>`</b> | +             |
|                              |           | Bas      | -             |
|                              |           | Normale  |               |
|                              |           | Elevé    | Rechercher    |
|                              |           |          | 🔛 Sauvegarder |

Troisième option non éditable (espace vide non éditable).

| ○ Match all of the following ● Match any of the following |     |  |               |  |  |  |  |  |  |  |
|-----------------------------------------------------------|-----|--|---------------|--|--|--|--|--|--|--|
| Read                                                      | est |  | +             |  |  |  |  |  |  |  |
|                                                           |     |  | -             |  |  |  |  |  |  |  |
|                                                           |     |  | Rechercher    |  |  |  |  |  |  |  |
|                                                           |     |  | 🔚 Sauvegarder |  |  |  |  |  |  |  |

6. Une fois que vous avez créé votre premier filtre vous avez la capacité d'en ajouter un deuxième, un troisième, un quatrième filtre etc. à cette **Recherche avancée**. Ce n'est pas obligatoire, mais l'option est là pour limiter les résultats de la recherche.

Cliquez le bouton avec le **symbole +** pour ajouter un nouveau filtre Cliquez le bouton avec le **symbole –** pour effacer n'importe quel filtre ou tous les filtres.

| 🔿 UVC - Universal Village Collaboration Suite |                                                                               | – 🗆 X                                                                      |
|-----------------------------------------------|-------------------------------------------------------------------------------|----------------------------------------------------------------------------|
| Fichier Affichage Message Messager Aller      | à Outils Fenêtre ?                                                            |                                                                            |
| 🔗 Nouveau message 🥪 Répondre 🍹                | 🕉 Répondre à tous 🛛 Garansférer 🍵 Déplacer vers le dossier 🛛 🕄 👻 🚿 📄 🔫        | 🕐 👘 👻 🎉 Recherche avancée  Voir "Ma Journée"                               |
| Boîte de réception G Ca                       | rrnet d'adresses 🛛 🎢 Tâches 🔹 Notes 🖄 Agenda 💽 Rangement de fichiers 🤹 Projet | ts                                                                         |
| My Inbox 🔻                                    |                                                                               | Exclure indésirables Tout afficher Non lus Messages avec suivi 🔻 Autre 🔇 🔪 |
| Dossier des messages 🔹                        | O Match all of the following  Match any of the following                      | <b>~</b>                                                                   |
| Boîte de réception                            | Read                                                                          |                                                                            |
| 💰 Boîte d'envoi                               | Found Care                                                                    |                                                                            |
| €⊠ Messages envoyés                           |                                                                               |                                                                            |
| Brouillons                                    |                                                                               | S Rechercher                                                               |
| 📉 Modèles                                     |                                                                               |                                                                            |
| Messages supprimés                            |                                                                               | a savegadei                                                                |

7. Une fois que vous avez ajouté tous les filtres cliquez le bouton **Rechercher** pour commencer votre recherche. Vous allez voir le message en bas quand votre recherche est complétée.

La liste des messages est filtré par une recherche active.

### SAUVER UNE RECHERCHE AVANCÉE

Si pendant une journée, une semaine, un mois vous faites la recherche pour la même information, UVC a la capacité de sauver vos **recherches avancées**.

Pour sauver vos recherches avancées veuillez suivre les étapes suivantes:

1. Quand votre filtre (ou vos filtres) ont été ajoutés à une recherche avancée, cliquez le bouton **Sauvegarder** qui se trouve à droite.

| 🔿 UVC - Universal Village Collaboration Suite |                                                |                                        |                      |                       | -                         |         | ×                 |
|-----------------------------------------------|------------------------------------------------|----------------------------------------|----------------------|-----------------------|---------------------------|---------|-------------------|
| Fichier Affichage Message Messager Allerà.    | Outils Fenêtre ?                               |                                        |                      |                       |                           |         |                   |
| 🧭 Nouveau message 🥪 Répondre 🦃                | Répondre à tous 🛛 Transférer 🍵 Déplacer vers   | le dossier 🔰 👻 🍯 🗡 🍺 🕇                 | 🕅 = ᡝ =              | Q Recherche avancée   | e 🤝 Voir "Ma Journe       | ie"     |                   |
| Boîte de réception 🧕 Car                      | rnet d'adresses 🛛 🎢 Tâches 🚺 Notes 🖄 Agen      | da 🛛 🜆 Rangement de fichiers 🧌 Projets |                      |                       |                           |         |                   |
| My Inbox 🔻                                    |                                                |                                        | Exclure indésirables | Tout afficher Non lus | Messages avec suivi 🛛 🔻 A | utre    | $\langle \rangle$ |
| Dossier des messages                          | O Match all of the following  Match any of the | following                              |                      |                       |                           |         |                   |
| Boîte de réception                            | Read                                           | art                                    |                      |                       | +                         |         |                   |
| 💰 Boîte d'envoi                               | Nebu                                           | Cit.                                   |                      |                       |                           |         |                   |
| ≅⊠ Messages envoyés                           |                                                |                                        |                      |                       |                           |         |                   |
| Brouillons                                    |                                                |                                        |                      |                       |                           | Rechero | cher              |
| 📉 Modèles                                     |                                                |                                        |                      |                       |                           | Sauvera | rder              |
| Messages supprimés                            |                                                |                                        |                      |                       |                           | Juavega |                   |

2. Dans cette nouvelle fenêtre de **Recherche de la définition de la vue** ajoutez un nom à cette recherche qui apparaîtra comme étant le nom de la recherche.

Cliquez le bouton **OK** pour sauver et ajoutez cette nouvelle recherche avancée dans l'application UVC.

| 🔿 Rechercher la                                                                                  | définition de la v | ue                 |                |             | ×                |  |  |  |  |
|--------------------------------------------------------------------------------------------------|--------------------|--------------------|----------------|-------------|------------------|--|--|--|--|
| Rechercher le non                                                                                | n de la vue: Nou   | velle vue de reche | che            |             |                  |  |  |  |  |
| Enregistrer en tant que vue     C Enregistrer en tant que dossier de recherche (Dossier virtuel) |                    |                    |                |             |                  |  |  |  |  |
| O Faire correspor                                                                                | ndre toutes les de | on                 | espondre n'imp | orte laquel | le des données s |  |  |  |  |
| Objet                                                                                            |                    | contient           |                | UVC         |                  |  |  |  |  |
|                                                                                                  |                    |                    |                |             |                  |  |  |  |  |
|                                                                                                  |                    |                    |                |             |                  |  |  |  |  |
|                                                                                                  |                    |                    |                |             |                  |  |  |  |  |
|                                                                                                  |                    |                    |                |             |                  |  |  |  |  |
|                                                                                                  |                    |                    |                |             |                  |  |  |  |  |
|                                                                                                  |                    |                    |                | ОК          | Annuler          |  |  |  |  |

3. Les options **Recherche avancée** qui sont sauvées et qui sont disponibles seront situées sous le menu **Autre**.

| 🔿 UVC - Universal Village Collaboration Suit | e                                                  |                                          |                                                     | - 🗆 ×                                  |
|----------------------------------------------|----------------------------------------------------|------------------------------------------|-----------------------------------------------------|----------------------------------------|
| Fichier Affichage Message Messager Aller     | à Outils Fenêtre ?                                 |                                          |                                                     |                                        |
| 🗇 Nouveau message 🥪 Répondre 🦷               | 🖗 Répondre à tous 🛛 🖓 Transférer 🏻 🏠 Déplacer vers | le dossier 🔰 👻 🐳 👘 🔻 👘                   | 🝷 🊧 🝷 🔍 Recherche avancée                           | Voir "Ma Journée"                      |
| Boîte de réception                           | arnet d'adresses 🛛 🞢 Tâches 🛛 🎒 Notes 🖉 🏝 Agen     | da 🛛 🌆 Rangement de fichiers 🛛 🧐 Projets |                                                     |                                        |
| My Inbox 🔻                                   |                                                    |                                          | Exclure indésirables Tout afficher Non lus Messages | avec sulvi 🔻 Autre 🔍 📎                 |
| Dossier des messages 🔹                       | O Match all of the following   Match any of the    | following                                |                                                     | Messages lus                           |
| Boîte de réception                           | Subject                                            | contient                                 | UVC                                                 | Counter indestrable                    |
| 💰 Boîte d'envoi                              | bollet                                             | Control 1                                |                                                     | Recherche UVC                          |
| i⊠ Messages envoyés                          |                                                    |                                          |                                                     | Personnaliser vues/Rechercher dossiers |
| Brouillons                                   |                                                    |                                          |                                                     | S Rechercher                           |
| 📉 Modèles                                    |                                                    |                                          |                                                     | Sauvegarder                            |

4. De ce menu **Autre** vous pouvez aussi modifier et voir vos recherches avancées sauvées.

Vous pouvez **Supprimer** une recherche sélectionnée qui n'est plus nécessaire ou vous pouvez ajouter un nouveau filtre à une recherche déjà sauvée en sélectionnant la recherche avancée de votre choix et en cliquant le bouton **Modifier**. Notez que vous pouvez aussi créer une nouvelle recherche avancée dans cette fenêtre en cliquant le bouton **Nouvelle vue de recherche**.

| 🔿 Rechercher vues           |                | ×                         |
|-----------------------------|----------------|---------------------------|
| Rechercher le nom de la vue | Туре           | Nouvelle vue de recherche |
| Recherche UVC               | Rechercher vue | Supprimer                 |
|                             |                | Modifier                  |
|                             |                | Û Û                       |
|                             |                |                           |
|                             |                | OK Annuler                |

## **DIFÉRRENTES OPTIONS DE VISUALISATION DES COURRIELS**

Localisé en haut, du côté droit du module de la **Boîte de réception**, vous pouvez sélectionner si vous voulez exclure les **courriels indésirables**, tout **afficher tous les courriels**, montrer **les courriels non lus** ou montrer les courriels qui ont des **messages avec suivi**.

| C<br>Fi | UVC - Universal Village Collaboration Su<br>chier Affichage Message Messager All | iuite<br>Ilerà Ou | utils Fené | itre ?        |           |                  |                     |                |      |                  |                      |                   |                         |            | 1 > | < |
|---------|----------------------------------------------------------------------------------|-------------------|------------|---------------|-----------|------------------|---------------------|----------------|------|------------------|----------------------|-------------------|-------------------------|------------|-----|---|
| 6       | 🕗 Nouveau message 🛛 🥪 Répondre                                                   | 🤝 Rép             | ondre à to | ous 🛛 😭 Trans | férer 📁 [ | )éplacer vers le | dossier 🍒 🔻 🐳       | X 🍺 -          | 0    | 👻 🊧 👻 🔍 Reche    | rche avancée 🛛 😒 🛛   | /oir "Ma Journée" |                         |            |     |   |
| ۲       | Boite de réception                                                               | Carnet d          | adresses   | 置 Tâches      | 💧 Notes   | Ӓ Agenda         | Rangement de fichie | ers  🔞 Projets |      |                  |                      |                   |                         |            |     |   |
|         | My Inbox 🔻                                                                       |                   |            |               |           |                  |                     |                | Q~ R | Recherche rapide | Exclure indésirables | Tout afficher No  | n lus Messages avec sui | vi 🔻 Autre | )<  | > |
|         | Dossier des messages                                                             | 1 1               | ۶ 🕫        | 🕅 🥩 De        | Ob        | jet              | Reçu                | Taille         |      | Date d'envoi     | <u> </u>             |                   |                         |            |     |   |
|         | Boîte de réception                                                               | 2                 |            | 🥩 UVC         | We        | come!            | 22 oct. 2015        | 0 bytes        |      | 22 oct. 2015     |                      |                   |                         |            |     | ^ |
|         | 💰 Boîte d'envoi                                                                  |                   |            |               |           |                  |                     |                |      |                  |                      |                   |                         |            |     |   |
|         | Messages envoyés                                                                 |                   |            |               |           |                  |                     |                |      |                  |                      |                   |                         |            |     |   |

Les **Autres** options sont des filtres pour montrer les messages lus ou les courriers indésirables ou tout autres filtres de recherche avancée qui ont été sauvés.

| - Autre | $\langle \rangle$                  |  |
|---------|------------------------------------|--|
| Mes     | sages lus                          |  |
| Cou     | rrier indésirable                  |  |
| Rec     | herche UVC                         |  |
| Pers    | onnaliser vues/Rechercher dossiers |  |

### **DOSSIER DES MESSAGES**

Tous les courriels de dossiers des messages seront inscrits sous le titre **Dossier des messages**. A défaut vous pourrez voir votre Boîte de réception, Boîte d'envoie, Messages envoyés, Brouillons, Modèle, Messages supprimés, ainsi que votre dossiers de recherche.

| 0 | 🕽 UVC - Universal Village Collabo | ration Su | uite  |              |         |          |        |                  |              |                  |           |            |                  |           |                   |              |           |                     | -     |    | ×         |
|---|-----------------------------------|-----------|-------|--------------|---------|----------|--------|------------------|--------------|------------------|-----------|------------|------------------|-----------|-------------------|--------------|-----------|---------------------|-------|----|-----------|
| F | ichier Affichage Message Messa    | ager All  | ler à | Outils Fer   | nêtre ? |          |        |                  |              |                  |           |            |                  |           |                   |              |           |                     |       |    |           |
| 5 | ᠫ Nouveau message 🛛 🥪 Rép         | ondre     | Ş     | Répondre à   | tous    | 😭 Transf | érer 🍅 | Déplacer vers le | dossier 🏾 🖏  | - 🗳 🕽            | 8 🍺       | <b>(</b> ) | - 🊧 - 🔍 Rei      | herche av | ancée 😒           | Voir "Ma Jou | umée"     |                     |       |    |           |
| ► | Boîte de réception                | n 🤇       | Carne | t d'adresses | s 📶     | Tâches   | 💧 Note | 🏝 Agenda         | 🛃 Rangerr    | nent de fichiers | 😤 Projets |            |                  |           |                   |              |           |                     |       |    |           |
|   | My Inbox 🔻                        |           |       |              |         |          |        |                  |              |                  |           | Q~         | Recherche rapide | Exc       | ure in désirables | Tout affiche | n Non lus | Messages avec suivi | → Aut | re | $\zeta >$ |
|   | Dossier des messages              |           | •     | 5 W ?        | 0 5     | 🧆 De     | 0      | bjet             | Reçu         |                  | Taille    |            | Date d'envoi     |           |                   |              |           |                     |       |    |           |
|   | Boîte de réception                |           | 1     | 5            | 5       | 🤪 UVC    | w      | elcome!          | 22 oct. 2015 |                  | 0 bytes   |            | 22 oct. 2015     |           |                   |              |           |                     |       |    | ^         |
|   | 💰 Boîte d'envoi                   |           |       |              |         |          |        |                  |              |                  |           |            |                  |           |                   |              |           |                     |       |    |           |
|   | 🕾 Messages envoyés                |           |       |              |         |          |        |                  |              |                  |           |            |                  |           |                   |              |           |                     |       |    |           |
|   | N Brouillons                      |           |       |              |         |          |        |                  |              |                  |           |            |                  |           |                   |              |           |                     |       |    |           |
|   | 📉 Modèles                         |           |       |              |         |          |        |                  |              |                  |           |            |                  |           |                   |              |           |                     |       |    |           |
|   | 🗑 Messages supprimés              |           |       |              |         |          |        |                  |              |                  |           |            |                  |           |                   |              |           |                     |       |    | ~         |
|   | Rechercher dossiers               |           |       | Welcom       | e!      |          |        |                  |              |                  |           |            |                  |           |                   |              |           |                     |       |    |           |
|   |                                   |           |       | De: UVC      |         |          |        |                  |              |                  |           |            |                  |           |                   |              |           |                     |       |    |           |

Vous pouvez créer un nouveau dossier de courriels et lui attribuer une couleur si nécessaire.

Pour **créer un nouveau dossier** de courriels veuillez suivre les étapes suivantes:

1. Cliquez a droite de votre souris n'importe sur la section en bleu et sélectionnez l'option **Nouveau** dossier.

| 🔿 UVC - Universal Village Collabora | tion Suite | 2                 |                 |                      |                    |                        |                     |                          |                                     | – 🗆 X                   |
|-------------------------------------|------------|-------------------|-----------------|----------------------|--------------------|------------------------|---------------------|--------------------------|-------------------------------------|-------------------------|
| Fichier Affichage Message Messag    | er Aller   | à Outils Fené     | itre ?          |                      |                    |                        |                     |                          |                                     |                         |
| 🧭 Nouveau message 🧳 Répor           | ndre 🍹     | Répondre à to     | ous 🛛 🏹 Transf  | érer 🍵 Déplacer vers | le dossier 🛛 💈 👻   | I 😽 🕺                  | 🕅 👻 🚧 👻 🔍 Rec       | cherche avancée 🛛 😴 Voir | "Ma Journée"                        |                         |
| Boite de réception                  | Ca         | arnet d'adresses  | 🗂 Tàches        | 🔔 Notes 🛛 🖄 Ager     | ida 🔣 Rangement de | e fichiers 🛛 🛞 Projets |                     |                          |                                     |                         |
| My Inbox 💌                          |            |                   |                 |                      |                    |                        | Q~ Recherche rapide | Exclure indésirables Tor | ut afficher Non Ius Messages avec s | uivi 🔻 Autre < 义        |
| Dossier des messages                | -          | 5 W ?             | 🕅 🥩 De          | Objet                | Reçu               | Taille                 | Date d'envoi        | <b>•</b>                 |                                     |                         |
| Soîte de réception                  |            | 2                 | S UVC           | Welcome!             | 22 oct. 2015       | 0 bytes                | 22 oct. 2015        |                          |                                     | ^                       |
| 💰 Boîte d'envoi                     |            |                   |                 |                      |                    |                        |                     |                          |                                     |                         |
| Messages envoyés                    |            |                   |                 |                      |                    |                        |                     |                          |                                     |                         |
| N Brouillons                        |            |                   |                 |                      |                    |                        |                     |                          |                                     |                         |
| 📉 Modèles                           |            |                   |                 |                      |                    |                        |                     |                          |                                     |                         |
| Messages supprimés                  |            |                   |                 |                      |                    |                        |                     |                          |                                     | ~                       |
| Rechercher dossiers                 |            | Welcome           | 1               |                      |                    |                        |                     |                          |                                     |                         |
|                                     | Nouveau    | u dossier         |                 |                      |                    |                        |                     |                          |                                     |                         |
|                                     | Nouveau    | u dossier de rech | erche           |                      |                    |                        |                     |                          | HTML Texte en                       | clair Tous les en-têtes |
|                                     | Modifier   | dossier           |                 |                      |                    |                        |                     |                          |                                     |                         |
|                                     | Supprim    | er dossier        |                 |                      |                    |                        |                     |                          |                                     |                         |
|                                     | Modifier   | liste des dossier | s               |                      |                    |                        |                     |                          |                                     | Â                       |
|                                     | Personn    | aliser vues/Reche | ercher dossiers |                      |                    |                        |                     |                          |                                     |                         |
|                                     | Actualis   | er                |                 |                      |                    |                        |                     |                          |                                     |                         |
|                                     |            |                   |                 | w                    | elcome to U        | JVC                    |                     |                          |                                     |                         |

2. Entrez une **Description** et choisissez une couleur si nécessaire.

| 🔾 Détails du dossier                                     | × Pardé          |
|----------------------------------------------------------|------------------|
| Vous pouvez consulter et modifier les préférences suivan |                  |
|                                                          |                  |
| Description: Couriels Chantal                            |                  |
| Couleur                                                  |                  |
| Activer partage                                          |                  |
|                                                          |                  |
| OK Annuler                                               | Plus de couleurs |

3. Cliquez le bouton **OK** pour sauver le nouveau dossier de courriels.

Il apparaîtra sous votre Dossier des messages avec la couleur suivant le choix spécifié à la 2e étape.

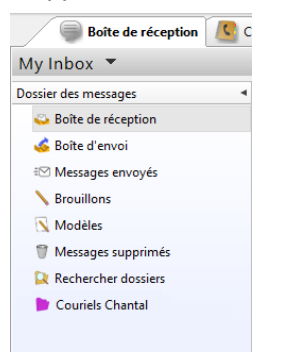

Pour supprimer un dossier de courriels veuillez suivre les étapes suivantes:

- 1. Cliquez à droite sur le dossier courriel de votre choix.
- 2. Sélectionnez l'option **Supprimer dossier** à partir des options qui sont en vue.

Prende note: cette action ne peut pas être renversé. Si vous effacez le dossier, tous les courriels dans ce dossier seront aussi effacés. Si quelques courriels étaient reliés à un contact dans votre module de Carnet d'adresses, tous ces courriels ne vont plus apparaître dans les activités quotidiennes de ces contacts.

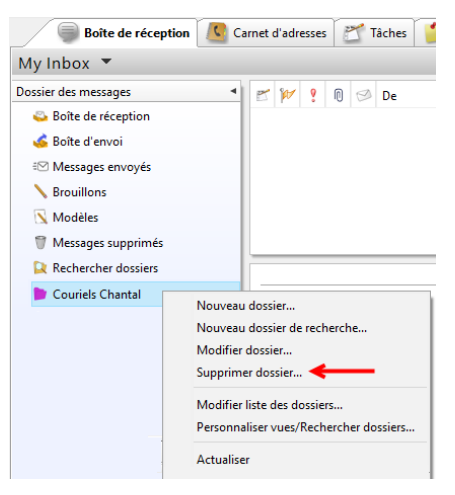

### DÉPLACER UN COURRIEL D'UN DOSSIER DE COURRIELS A UN AUTRE DOSSIER

Sous le module **Boîte de réception** vous pouvez déplacer les courriels d'un dossier à un autre dossier en prélevant le courriel (ou les courriels) de votre choix et en le (les) déplaçant dans un autre dossier.

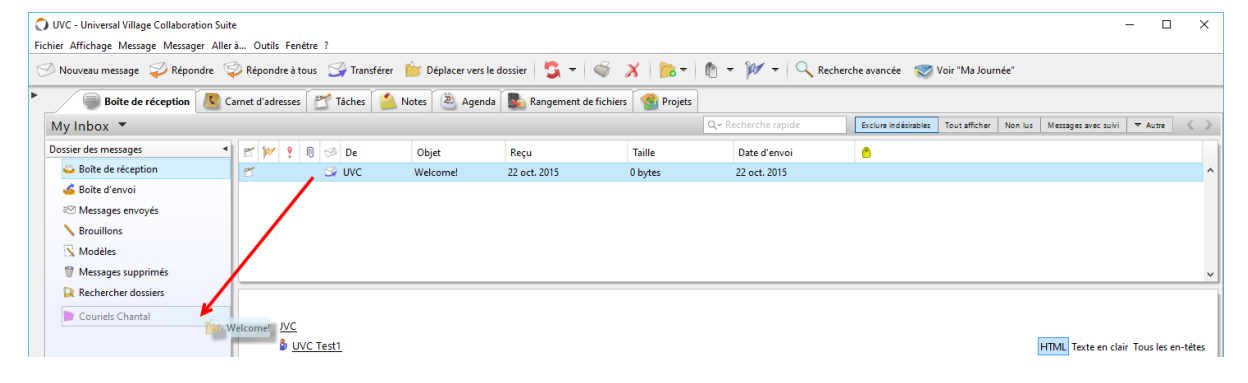

## AFFICHAGE DES DOSSIERS DE VOS COMPTES COURRIELS DE TIERCE PARTIE

UVC vous permet d'ajouter n'importe quel compte de courriel POP3 et IMAP comme Gmail, Outlook ou Hotmail.

Vous verrez que tous les dossiers de courriels qui sont afiliés à ces comptes courriels sous le nom de section Dossiers de messages. Ils seront clairement identifiés sous le compte courriel approprié qui a été configuré dans UVC.

Cliquez n'importe quel dossier pour voir son contenu.

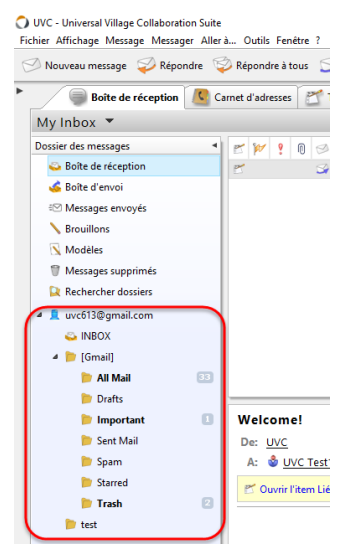

### AJOUTER UN COMPTE DE MESSAGERIE DE TIERCE PARTIE

Tel qu'expliqué plus haut, vous pouvez ajouter n'importe quel courriel **IMAP** et/ou **POP3** dans UVC. Pour ajouter un compte de messagerie de tierce partie, veuillez suivre les étapes suivantes:

1. Sous votre module de Boîte de réception cliquez sur Outils -> Paramètres de compte.

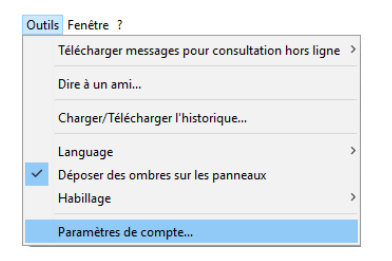

- 2. Cliquez sur l'option Définir compte située à la gauche.
- 3. Sur cette fenêtre vous serez capable d'ajouter un compte, de le modifier ou de le supprimer.

| 0 | Préférences | et | options |
|---|-------------|----|---------|
|---|-------------|----|---------|

| Messagerie                                                                                               | Définir comptes                                                                                                    |                                          |            |        |
|----------------------------------------------------------------------------------------------------|----------------------------------------------------------------------------------------------------|------------------------------------------|------------|--------|
| <ul> <li>Définir comptes</li> <li>Signatures</li> </ul>                                                  | Ajouter un compte 🔻 M                                                                                               | odifier un compte                        | Sup        | primer |
| <ul> <li>Règles et filtres</li> <li>Actions rapides</li> <li>Répondeur gestionnaire d'absence</li> </ul> | Compte de messagerie instantanée (MSN/AIM/)<br>Compte e-mail POP3<br>Compte e-mail IMAP<br>Compte e-mail IMAP Gmail | rotocole<br>/C<br>/C<br>mpte e-mail IMAP | Par défaut | Actif  |
|                                                                                                    |                                                                                                    |                                          |            |        |

Pour ajouter un nouveau compte de courrier cliquez sur **Ajouter un compte**. Sous ce menu déroulant vous aurez quatre options à votre choix.

### Option 1 – Compte de message instantanés (MSN/AIM)

Cette option vous permet d'ajouter vos messages de votre compte MSN/AIM. Entrez toutes vos références exigées pour ajouter votre compte MSN/AIM. Veuillez noter que vous aurez besoin d'installer le plugin AIM si vous voulez que le compte AIM soit ajouté.

### **Option 2 – Compte courriel POP3 (Post Office Protocol 3)**

En utilisant le compte courriel POP3 vos messages courriels sont transférés à votre ordinateur et habituellement effacés du serveur du courrier. Le principal inconvénient du POP3 est la difficulté de sauver et de voir vos messages sur plusieurs ordinateurs. De plus, les messages que vous envoyez à partir d'un ordinateur ne seront pas copiés sur le dossier Message envoyés d'un autre ordinateur. Mais il est possible des fois de résoudre ces problèmes.

## **Option 3 – Compte courriel IMAP**

Avec un compte IMAP (Internet Message Access Protocol), vous avez accès à des dossiers courriels sur le serveur de courriels et vous pouvez sauver et accéder aux courriels sans les transférer sur l'ordinateur que vous êtes en train d'utiliser. De cette façon vous pouvez utiliser un autre ordinateur pour lire vos messages n'importe où. Votre courriel est sauvé sur le servuer de courriel, ce qui est plus sécuritaire et habituellement sauvegardé par l'administrateur de vos courriels ou le fournisseurs de services internet.

### **Option 4 – Compte courriel GMail IMAP**

L'option de compte courriel GMail IMAP est le même que le compte courriel IMAP mentionné plus haut mais la seule différence est que certaines fenêtres de courriels internet sont préremplis avec l'information requise pour ajouter votre compte GMail dans UVC. Vous avez simplement a obtenir votre nom d'utilisateur et mot de passe pour ajouter ce type de compte.

## **COMMENT CONFIGURER LE RÉPONDER GESTIONNAIRE D'ABSENCE**

Pour configurer le Répondeur gestionnaire d'absence utilisez les étapes suivantes:

1. Sous le module de Boîte de Réception cliquez sur Outils -> Paramètres de compte.

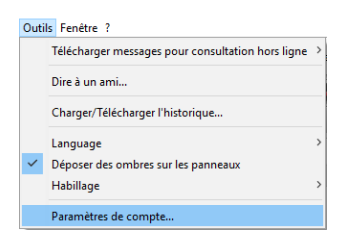

2. Sur le côté gauche cliquez l'option Répondeur gestionnaire d'absence.

| Préférences et options                                                        |                   |             | ×                                                            |
|-------------------------------------------------------------------------------|-------------------|-------------|--------------------------------------------------------------|
| Messagerie                                                                    | ݼ Répondeur gesti | onnaire d'a | ibsence                                                      |
| <ul> <li>Signatures</li> <li>Règles et filtres</li> </ul>                     | Nom du compte     | Actif       | Répondeur de gestionnaire d'absence automatique actif        |
| <ul> <li>Actions rapides</li> <li>Répondeur gestionnaire d'absence</li> </ul> | Universal Village |             | Date de début: No Time V<br>Date de fin: No Time V<br>Objet: |
|                                                                               | 8 J 18thCentu     | ry          |                                                              |

3. Sélectionnez le compte courriel que vous voulez activer le répondeur d'absence.

Assurez-vous que l'option **Répondeur gestionnaire d'absence automatique actif** est vert (en mesure de fonctionner).

Entrez la **Date de début** où le répondeur gestionnaire d'absence devra fonctionner. Si nécessaire vous pouvez ajouter un temps aussi.

Entrez le **Date de fin** où le répondeur gestionnaire d'absence devrait s'inactiver. Si nécessaire vous pouvez ajouter le temps aussi. (*Prendre note que la Date de fin n'est pas obligatoire*).

Entrez le **Objet/Sujet** du courriel du répondeur gestionnaire d'absence que vos bénéficiaires vont recevoir.

Finalement tapez le message du courriel qui sera envoyé.

| Préférences et options                                                                                                    |                                                |                                        |                                                                                                    | × |
|----------------------------------------------------------------------------------------------------|------------------------------------------------|----------------------------------------|----------------------------------------------------------------------------------------------------|---|
| Préférences et options      Messagerie     Définir comptes     Signatures     Regles et filtres     Actions rapides     Répondeur gestionnaire d'absence | Répondeur gest Nom du compte Universal Village | Actif<br>Actif<br>absente du bu<br>re. | absence  Répondeur de gestionnaire d'absence automatique actif Date de début: 13 nov. 2017  Date de fin: 17 mars 2017  No Time v Objet: Absence du bureau  10 v S B I U  reau le mercredi 13 novembre en après-midi. Je lirai votre message à mon | × |
|                                                                                                    | À bientôt,<br>Elvis Gratton                    |                                        |                                                                                                    |   |

# LIER UN COURRIEL À UN CONTACT

Les courriels qui apparaissent sous l'onglet **Activités quotidiennent** sont reliés à l'adresse courriel du client qui est entré en sous l'onglet **Générale** des détails du contact. En autant que cette adresse courriel existe sous le courriel de maison, personnel ou professionnel tous les messages courriels seront automatiquement reliés au contact correspondant à cette adresse courriel.

| Kar<br>Fichier | 🛿 Martin Tremblay - Contact – 🗆 X<br>Fichier Modifier Format Fichier joint Outils Fenêtre ?                                   |                                     |                     |                                           |        |           |                              |          |      |  |
|----------------|----------------------------------------------------------------------------------------------------|-------------------------------------|---------------------|-------------------------------------------|--------|-----------|------------------------------|----------|------|--|
| 🔚 Sa           | 🔚 Sauvegarder et fermer 🔚 Sauvegarder 🔿 📈 🥩 🗊 🗋 🕅 🕅 👻 🎾 Suivre                                                                |                                     |                     |                                           |        |           |                              |          |      |  |
| Catégori       | Catégories associées : Mail Merge                                                                                             |                                     |                     |                                           |        |           |                              |          |      |  |
| Général        | Général Personnel Professionnel Autre Activités quotidiennes Client/Family Info TCE Insurance Additional Insurance test notes |                                     |                     |                                           |        |           |                              |          |      |  |
| *              | Titre:                                                                                                    | ~                                   | Fichier sous:       | Personnel V                               |        |           |                              |          | Â    |  |
|                | Prénom:                                                                                                    | Martin                              | Deuxième prénom:    | Joseph                                    |        | 3         | 3                            |          |      |  |
|                | Nom:                                                                                                    | Tremblay                            | Sobriquet:          | Marty                                     |        | 2         | 1                            |          |      |  |
|                | Afficher comme:                                                                                                    | Mr. and Mrs. Tremblay ~             | Profil de service:  |                                           | $\sim$ |           |                              |          |      |  |
|                | Société:                                                                                                    | Lazer Tech Inc                      | Date de révision:   | 21 sept. 2016                             | 2      |           |                              | <u>.</u> |      |  |
|                | Profession:                                                                                                    | Ingénieur Aérospatial               | Anniversaire:       | 18 juil. 1973                             | 6      |           |                              |          |      |  |
|                |                                                                                                    | Contact est un lien/groupe          |                     | Modifier lien anniversaire                |        | Afficher  |                              |          | - 11 |  |
|                | E-mail: 🔻                                                                                                    | martin.tremblay@courriel.ca         | Email primaire      | Inactif                                   |        | 🗹 Informa | ations perso<br>ations profe | onnelles | les  |  |
|                | E-mail personnel: 💌                                                                                                    | martin.tremblay@courriel-maison.ca  | Email primaire      | Inactif                                   |        | Autres    | détails                      |          |      |  |
|                | E-mail professionnel: 🔻                                                                                                    | martin.tremblay@courriel-travail.ca | Email primaire      | Inactif                                   |        |           |                              |          |      |  |
|                |                                                                                                    | E-mail additionnelle                | Pays:               |                                           |        |           |                              |          |      |  |
|                | Responsable:                                                                                                    | UVC Test1 $\lor$                    | Téléphone portable: |                                           |        |           |                              |          |      |  |
|                |                                                                                                    | Privé                               | Direct:             | Modifier le formet du puméro de téléphone |        |           |                              |          |      |  |
|                |                                                                                                    |                                     |                     | mounter le ronnet de litelephone          |        |           |                              |          |      |  |
| 18thCer        | itury v 8                                                                                                    | ✓ 🕄 B I U 📰 🚍                       |                     | • • •                                     |        |           |                              |          |      |  |
|                |                                                                                                    |                                     |                     |                                           |        |           |                              |          | ^    |  |
|                |                                                                                                    |                                     |                     |                                           |        |           |                              |          | *    |  |

Mais il y a certain cas ou les courriels ne seront pas reliés automatiquement et vu sous l'onglet **Activités quotidiennent**. Par exemple, si vous envoyez directement à un troisième parti une question qui a un impact sur un de vos contacts, ce courriel ne va pas nécessairement inclure l'adresse courriel de ce contact. Dans ce genre de cas vous allez devoir **lier manuellement ce ou ces courriels** à ce contact. Ceci permettra que tous les courriels, incluant ceux qui ne sont pas envoyés directement à un contact, seront vus sous l'onglet **Activités quotidiennent**.

Pour lier manuellement un courriel à un contact utilisez les étapes suivantes:

- 1. Sélectionner le courriel que vous voulez lier à un contact existant dans votre Carnet d'adresses.
- 2. Cliquez à droite de votre souris sur ce courriel et choisissez l'option Lien vers Contacts.

| Nouveau message                                                                                                    | er vers le dossier 🤤 👻<br>Agenda 💽 Rangement d | ie fichiers 🔗 Pro   | 👻 👘 👻 🕅 👻 🤍 Recherche avanc | :ée 🛛 💎 Voir "Ma Journée" |
|----------------------------------------------------------------------------------------------------|------------------------------------------------|---------------------|-----------------------------|---------------------------|
| Boite de réception     Image: Carnet d'adresses     Image: Carnet d'adresses     Image: Carnet d'adre                                                                                                    | Agenda 🔛 Rangement o                           | le fichiers 🛛 🕵 Pro | •••                         |                           |
| My Inbox   Dossier des messages  Boîte de réception  Boîte d'envoi  Messages envoyés  Touillons  Modèles  Messages supprimés  Rép Rép Rép Rép                                                                                                    |                                                |                     | ojets                       |                           |
| Dossier des messages     Image: Constraint of the sector of the sector of |                                                |                     |                             |                           |
| Boite de réception     Boite d'envoi     Boite d'envoi     Boite d'envoi     Messages envoyés     Touillons     Modèles     Modèles     Messages supprimés     Rép     Recher dossiers                                                                                                    | bjet R                                         | eçu                 | Taille                      | Date d'envoi              |
|                                                                                                    | elcome! 22                                     | oct 2015            | 0 bytes                     | 22 oct. 2015              |
| Messages envoyés     Supu     Brouillons     Meddeles     Rép     Messages supprimés     Rép     Rechercher dospiers     Rép                                                                                                    | rrir                                           |                     |                             |                           |
| Brouillons     Enre       Modèles     Rép       Messages supprimés     Rép       Rechercher dossiers     Rép                                                                                                    | primer                                         |                     |                             |                           |
| Modèles     Rép       Messages supprimés     Rép       Rechercher dossiers     Rép                                                                                                    | egistrer sous                                  |                     |                             |                           |
| <sup>®</sup> Messages supprimés           Rép<br>Rehercher dossiers           Rép<br>Rép<br>Rép<br>Rép<br>Rép<br>Rép                                                                                                    | ondre                                          | Ctrl+R              |                             |                           |
| Rép<br>Rép                                                                                                    | ondre à tous                                   | Ctrl+L              |                             |                           |
|                                                                                                    | ondre avec modèle                              |                     |                             |                           |
| Tran                                                                                                    | nsférer                                        | Ctrl+W              |                             |                           |
| Tran                                                                                                    | nsférer en tant que fichier joint.             |                     |                             |                           |
| Rese                                                                                                    | end                                            |                     |                             |                           |
| Mar                                                                                                    | quer comme lu                                  | Ctrl+E              |                             |                           |
| Mar                                                                                                    | quer comme non lu                              | Ctrl+U              |                             |                           |
| Mar                                                                                                    | quer comme courrier indésirat                  | ule Ctrl+Alt+J      |                             |                           |
| Welcome! Mar                                                                                                    | quer comme pas indésirable                     |                     |                             |                           |
| De: UVC Affi                                                                                                    | cher l'historique du message                   |                     |                             |                           |
| A: S UVC Test1 Dép                                                                                                    | lacer vers le dossier                          | Ctrl+Shift+V        |                             |                           |
| 🛃 Ouvrir l'item Lié Cop                                                                                                    | ier dans un dossier                            | Ctrl+Shift+Y        |                             |                           |
| Suiv                                                                                                    | rre                                            | Ctrl+Shift+G        |                             |                           |
| Cate                                                                                                    | égories                                        | Ctrl+T              |                             |                           |
| Lien                                                                                                    | vers Contacts                                  |                     |                             |                           |
| Imp                                                                                                    | rimer                                          |                     |                             |                           |
| Nou                                                                                                    | welle tâche pour message                       |                     |                             |                           |
| Nou                                                                                                    |                                                |                     | 1                           |                           |
| Nou                                                                                                    | welle note pour Message                        |                     | elcome to UVC               |                           |

3. Une liste de touts vos contacts contenue dans votre module Carnet d'adresses sera exhibée.

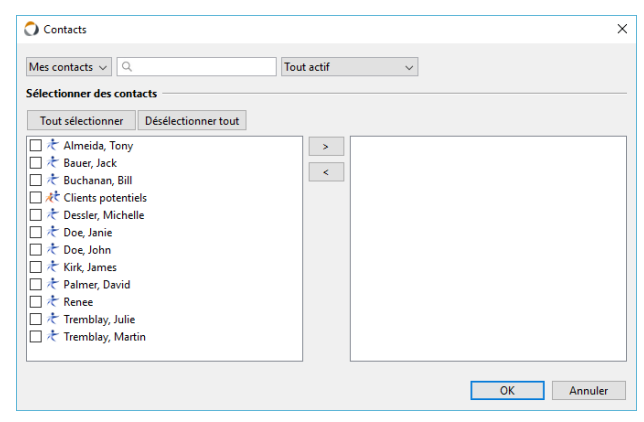

 Déplacez les contacts que vous aimeriez relier à un courriel en plaçant un crochet dans la boîte à côté de leur nom et cliquez le bouton flèche > pour déplacer les contacts sur la droite.

Si la liste des contacts est trop longue utilisez le champ de recherche rapide pour réduire la recherche à un nom si nécessaire. Le champ de recherche rapide va faire la recherche de n'importe quelle donnée qui est entrée sous les détails du contact comme le nom, l'adresse ou le numéro de téléphone. La capacité de rechercher par catégories et par groupes est également là.

| Mes contacts ~ Q Recherche rap | e Tout actif 🗸  |  |
|--------------------------------|-----------------|--|
| électionner des contacts       |                 |  |
| Tout sélectionner Désélectionr | rtout           |  |
| 🗌 🛧 Almeida, Tony              | > Almeida, Tony |  |
| 🗌 🕂 Bauer, Jack                | Bauer, Jack     |  |
| 🗌 🛧 Buchanan, Bill             |                 |  |
| 🗌 🥀 Clients potentiels         |                 |  |
| 🗌 🕂 Dessler, Michelle          |                 |  |
| 🗌 🛧 Doe, Janie                 |                 |  |
| 🗌 🛧 Doe, John                  |                 |  |
| 🗌 🕂 Kirk, James                |                 |  |
| 🗌 🛧 Palmer, David              |                 |  |
| Renee 🕂                        |                 |  |
| 🗌 🥂 Tremblay, Julie            |                 |  |
| 🗌 🥂 Tremblay, Martin           |                 |  |
|                                |                 |  |

Une fois que vous avez bougés touts les contacts cliquez le bouton OK.

Vous serez capable de voir dans le courriel lié dans **Activités quotidiennent** les contacts sélectionnés dans les étapes mentionnées ci-haut.

| 🧟 Tony Almeida - Contact                                         |                                                      |                                                    | – 🗆 X      |  |  |  |  |  |
|------------------------------------------------------------------|------------------------------------------------------|----------------------------------------------------|------------|--|--|--|--|--|
| Fichier Modifier Format Fichier joint                            | ichier Modifier Format Fichierjoint Outils Fenetre ? |                                                    |            |  |  |  |  |  |
| 🔚 Sauvegarder et fermer 🔚 Sauvegarder 🞻 メ 🦿 🗊 🗊 🕅 🕅 🖝 🕶 🊧 Suivre |                                                      |                                                    |            |  |  |  |  |  |
| Catégories associées: Golf, Group RRSF                           | MY CONTACTS                                          |                                                    |            |  |  |  |  |  |
| Général Personnel Professionnel A                                | utre Activités quotidiennes Client/Family            | Info TCE Insurance Additional Insurance test notes |            |  |  |  |  |  |
| Activités quotidiennes                                           |                                                      |                                                    |            |  |  |  |  |  |
| Туре                                                             | Description                                          | Catégories Date 🔻                                  | Statut     |  |  |  |  |  |
| 🥯 E-mail                                                         | Welcome!                                             | 22 oct. 2015 15:11:12                              | Nul        |  |  |  |  |  |
| 🛸 Note                                                           | Trade note for July 4th 2016                         | 4 juil. 2016                                       | En Attente |  |  |  |  |  |
| 📂 Tâche                                                          | Monthly newsletter                                   | AAA Clients 12 oct. 2016                           | ✓ Complété |  |  |  |  |  |
| 🚩 Tâche                                                          | Monthly newsletter                                   | Silver 28 nov. 2016 14:33:10                       | ✓ Complété |  |  |  |  |  |
|                                                                  |                                                      |                                                    |            |  |  |  |  |  |

# NAVIGUER DANS L'ÉCRAN DU MODULE DE BOÎTE DE RÉCEPTION

Ce qui suit est une explication des boutons utilisés pour naviguer votre chemin via le module de **Boîte de réception**.

**A.** Ce menu déroulant est utilisé pour sauter entre votre boîte de réception et la boîte de réception de contacts auquel vous avez plein accès.

**B**. Chevauchez entre les courriels indésirables, afficher tous les courriels, montrer les courriels non lus ou montrer les courriels qui ont des messages avec suivi que vous avez dans le dossier sélectionné.

**C.** Le champ Recherche rapide va rechercher n'importe quelle donnée qui correspond à n'importe quel courriel dans un seul dossier sélectionné ou tous les dossiers de votre module de Boîte de réceptions.

D. Cet section va vous montrer tous vos dossiers dans la Boîte de réception.

**E.** Cette section va vous montrer toutes vos catégories crée par défaut dans UVC et ceux personalisées par vous qui peuvent être liées à vos courriels.

**F.** Cet espace montre les en-têtes de colonne qui peuvent être arrangées selon vos préférences. Pour y arriver cliquez a droire de votre souris sur n'importe quelle en-tête de colonne. Pour classer la colonne cliquez sur l'en-tête une fois et pour l'inverser cliquez deux fois.

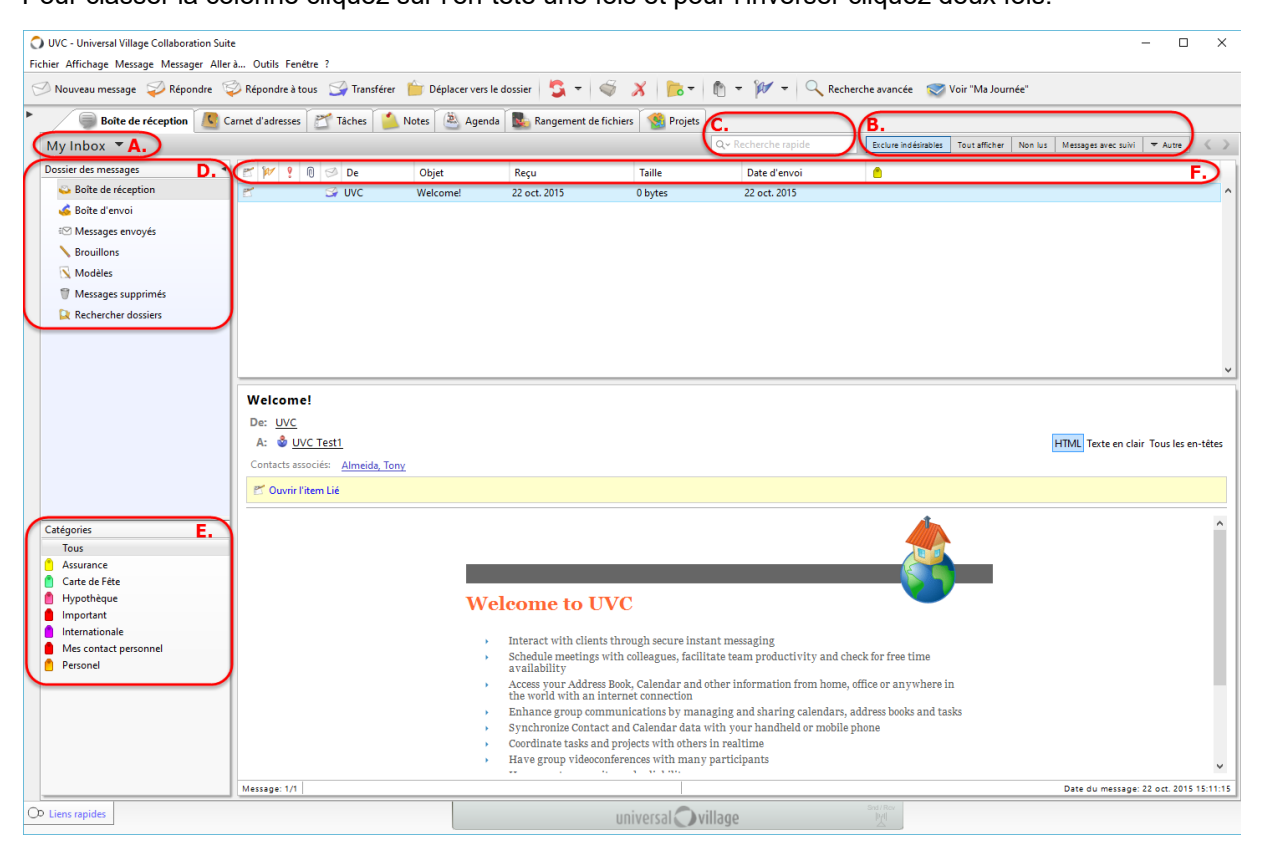